# 3. PO Vendor

This Chapter

**Getting There** 

Signing On

The options available from the Purchase Order Menu are covered in this chapter.

# 3.1 How To Work With PO Vendors

The following shows you how to get to the Work With Members display.

Sign on, and you will see the User Application Menu, as shown in Figure 1.

|                    | Figure 1                                                                             |                                                                                                    |                                                                                                    |                  |
|--------------------|--------------------------------------------------------------------------------------|----------------------------------------------------------------------------------------------------|----------------------------------------------------------------------------------------------------|------------------|
| Γ                  | ZZMENUR DIS                                                                          | SPLAY                                                                                                    |                                                                                                    | 1/02/98 08:00:00 |
| User $\rightarrow$ |                                                                                      | User Application                                                                                                    | n Menu                                                                                               |                  |
| ober /             | User Id YOU                                                                          |                                                                                                    |                                                                                                    |                  |
| Application        | Your Name                                                                            |                                                                                                    |                                                                                                    |                  |
| Menu               | Type options,                                                                        | press Enter.                                                                                                    |                                                                                                    |                  |
| Menu               | 1=Select Menu                                                                        | Option 2=Change Current Applic                                                                                                    | cation Company                                                                                       |                  |
|                    | ? Application<br>AP<br>AR<br>CM<br>GL<br>IC<br>IT<br>OE<br>PO<br>UU<br>ZZ<br>F3=Exit | Description<br>Accounts Payable<br>Accounts Receivable<br>Contact management<br>General Ledger<br>Inventory Control<br>Incident (project) Tracking<br>Order Entry<br>Purchase Orders<br>Union Information System<br>Run Time | Company.<br>YOURCO<br>YOURCO<br>YOURCO<br>YOURCO<br>OTHERCO<br>YOURCO<br>OTHERCO<br>YOURCO<br>YOURCO |                  |

The Applications

Here is a display of the applications you have been given to work with.

- In this display, YOURCO is short for Your Company, and OTHERCO is short for Other Company.
- The Other Company would be one that your company owns or is affiliated with.
- In Figure 1, option number 1 lets you select an application.

# Selecting An Application

We are going to work with the Purchase Order application. Tab across then down to PO, key in a *1*, as shown in Figure 2, and press **Enter**.

• If you tab too far by mistake, use the  $\uparrow$  to take you back up.

| Fi | ia | u | re | 2 |
|----|----|---|----|---|
|    | чy | u | 10 | - |

| F             | ZZMENUR DISPLAY              |                                      |   |
|---------------|------------------------------|--------------------------------------|---|
|               |                              | : Run Application Menu               | : |
|               | User Id YOU                  | : YOURCO Your Company                | : |
|               | Your Name                    | : PO Purchase Order                  | : |
|               | Type options, press Enter.   | : Select Menu options using '1'      | : |
|               | 1=Select Menu Option 2=Chang | : ? Menu Description                 | : |
|               |                              | : _ Work with PO Vendor              | : |
|               | ? Application                | : _ Work with Purchase Orders        | : |
|               | _ AP Accounts Payable        | : _ Work With PO Item Master         | : |
|               | _ AR Accounts Receivable     | : _ PO Setup                         | : |
|               | _ CM Contact Management      | : _ Common Menu Functions            | : |
|               | _ GL General Ledger          | :                                    | : |
|               | _ IC Inventory Control       | :                                    | : |
|               | _ IT Incident (project) Trac | :                                    | : |
|               | _ OE Order Entry             | :                                    | : |
|               | 1 PO Purchase Orders         | :                                    | : |
|               | _ UU Union Information Syste | :                                    | : |
| $\rightarrow$ | _ ZZ Run Time                | :                                    | : |
|               |                              | :                                    | : |
|               |                              | : F3=Exit F17=Change Current Company | : |
|               |                              | :                                    | : |
|               |                              | :                                    | : |
|               | F3=Exit                      | ·····                                | : |
|               |                              |                                      |   |
|               |                              |                                      |   |

Here's the new panel

General Ledger

1

A panel appears on the right, partially covering the previous display. Although you are now working with one of the applications, you can still see your user ID and your choice of options on the left.

• This information is useful for troubleshooting.

Selected

Tab down and key in a 1 beside Work With PO Vendor, as shown in Figure 3.

#### Figure 3

| ZZMENUR DISPLAY              |                                      |   |
|------------------------------|--------------------------------------|---|
|                              | : Run Application Menu               | : |
| User Id YOU                  | : YOURCO Your Company                | : |
| Your Name                    | : PO Purchase Order                  | : |
| Type options, press Enter,   | : Select Menu options using '1'      |   |
| 1=Select Menu Option 2=Chang | · ? Menu Description                 |   |
| 1 boroot homa option 2 thang | · 1 Work with PO Vendor              | : |
| 2 Application                | . Work with Purchase Orders          | : |
| AD Accounts Davable          | Work With PO Itom Magter             | : |
| - AF Accounts Fayable        | DO Gature                            | · |
| - AR ACCOUNTS RECEIVABLE     | · _ PO Secup                         | : |
| _ CM Contact Management      | : _ Common Menu Functions            | : |
| _ GL General Ledger          | :                                    | : |
| _ IC Inventory Control       | :                                    | : |
| _ IT Incident (project) Trac | :                                    | : |
| _ OE Order Entry             | :                                    | : |
| 1 PO Purchase Orders         | :                                    | : |
| _ UU Union Information Syste | :                                    | : |
| ZZ Run Time                  | :                                    | : |
| -                            | :                                    | : |
|                              | : F3=Exit F17=Change Current Company | : |
|                              | :                                    | : |
|                              | :                                    | : |
| EQ Estit                     |                                      |   |

You're working with this panel

## PO Vendor

Press Enter, and your display will look like Figure 4.

|                             | Figure 4     |                   |               |               |             |            |          |
|-----------------------------|--------------|-------------------|---------------|---------------|-------------|------------|----------|
|                             | POYRDFR      | DISPLAY           |               |               |             | 1/02/98 0  | 00:00:00 |
| Work With $ ightarrow$      |              |                   | Work with     | n PO Vendor   |             |            |          |
| PO Vendor                   | Vendor       | Vendor Name       |               | Phone Number  |             |            |          |
|                             |              |                   |               |               |             |            |          |
| Search Fields $\rightarrow$ | Type optic   | ons, press Enter. |               |               |             |            |          |
| Options $\rightarrow$       | 2=Change     | 4=Delete 5=Di     | lsplay 7=Dia  | ary History 8 | =Detail     | ls 9=Notes | 3        |
| 1                           | ? Vendor     | Vendor Name       |               | Phone Number  | Terms       | Vendor     | Notes    |
|                             | Number<br>21 | A & M NON-FEPROI  | IS METALS LTD | 555-5511      | Code<br>N30 | Preference |          |
|                             | 31           | ATLAS ALLOYS      | DI TEINES LID | 555-5512      | N30         | A          |          |
|                             | 387          | WESTBURNE SUPPLY  | (B.C.)        | 555-5513      | N30         |            |          |
|                             |              |                   |               |               |             |            |          |
|                             |              |                   |               |               |             |            |          |
|                             |              |                   |               |               |             |            |          |
|                             |              |                   |               |               |             |            |          |
|                             |              |                   |               |               |             |            |          |
|                             |              |                   |               |               |             |            |          |
|                             |              |                   |               |               |             |            |          |
|                             |              |                   |               |               |             |            |          |
|                             | F3=Exit      | F6=Add F21=Pri    | int List      |               |             |            |          |
|                             |              |                   |               |               |             |            |          |
| Function Kevs $\rightarrow$ |              |                   |               |               |             |            |          |
|                             |              |                   |               |               |             |            |          |

| Work With<br>PO Vendor | The Work with PO Vendor display fills up your entire screen.                       |
|------------------------|------------------------------------------------------------------------------------|
| Search Fields          | At the top, there are fields to help you find Vendors quickly.                     |
| The Ontions            | The Options are explained throughout this chapter.                                 |
| Vendere Liet           | In the lower half, there is a selection of Vendors sorted in Address Number order. |
| Venuors List           | Along the bottom, there is a list of the Function keys and what they do            |
| Function Keys          | Thong the bottom, there is a not of the r another Reys and what they do.           |

| Otout I louis | Most of the sections in this chapter begin at the Work With PO Vendors display. |
|---------------|---------------------------------------------------------------------------------|
| Start Here    | Think of this display as Start Here for all of the functions available to you   |
|               | in this part of the Purchase Order module.                                      |
|               | We arrive this starting a sint swill be used at the same in the fature if and   |

• Knowing this starting point, will be useful to you in the future, if you ever need to look back at this book to refresh your skills.

# 3.2 How To Add PO Vendors

Figure 1 shows the Work with PO Vendor display.

Figure 1 POYRDFR DISPLAY 1/02/98 08:00:00 Work with PO Vendor Work with  $\rightarrow$ Vendor Vendor Name Phone Number PO Vendor Type options, press Enter. 2=Change 4=Delete 5=Display 7=Diary History 8=Details 9=Notes ? Vendor Vendor Name Phone Number Terms Vendor Notes Number Code Preference 21 A & M NON-FERROUS METALS LTD. 555-5511 N30 Α 31 ATLAS ALLOYS 555-5512 N30 Α 387 WESTBURNE SUPPLY (B.C.) 555-5513 N30 F3=Exit F6=Add F21=Print List  $F6 = Add \rightarrow$ 

The Task

Start Here

We are going to add a new purchase order vendor to the PO Vendor list.  $I = D^2$ 

• In Figure 1, **F6** lets you add PO Vendors.

Press F6, and your display will look like Figure 2.

Adding

Figure 2 POYRDF 0:00 ..... Select Address Select  $\rightarrow$ Vend : Address Name Phone Number Address Number Search Fields  $\rightarrow$ Type o : 2=Chan : Type options, press Enter. Vend : 1=Select 5=Display 9=Note: Numb : ? Number Name : \_ 0000411 "A" MISCELLANEOUS : \_ 0000413 "C" MISCELLANEOUS ? Vend : 9=Notes es : Phone Number 0000414 "D" MISCELLANEOUS 0000415 "E" MISCELLANEOUS 0000417 "G" MISCELLANEOUS "H" MISCELLANEOUS "I" MISCELLANEOUS 0000418 0000419 0000420 "J" MISCELLANEOUS F3=Exit F6=Add Function Keys  $\rightarrow$ :.. F3=Exit F6=Add F21=Print List

You're working with this panel

Your Choices

Figure 2 shows the Select Address panel.

This is a link to the Contact Management module.

- **F6** lets you add new Addresses.
- We will use the search fields to find an existing Address.

## **Searching** Key *AB* in to the Name search field, as shown in Figure 3.

| :        |               | Select Address    |              | :    |
|----------|---------------|-------------------|--------------|------|
| Vend :   | Address N     | Jame              | Phone Number | :    |
| :        | Number        |                   |              | :    |
| :        | 7             | AB                |              | :    |
| Туре о : |               |                   |              | :    |
| 2=Chan : | Type options, | press Enter.      |              | :    |
| ? Vend : | 1=Select 5=   | Display 9=Notes   |              | : es |
| Numb :   | ? Number N    | Jame              | Phone Number | :    |
| :        | _ 0000411 '   | 'A" MISCELLANEOUS | •            | :    |
| :        | _ 0000413 '   | 'C" MISCELLANEOUS | •            | :    |
| :        | _ 0000414 '   | 'D" MISCELLANEOUS | •            | :    |
| :        | _ 0000415 '   | 'E" MISCELLANEOUS | •            | :    |
| :        | _ 0000417 '   | 'G" MISCELLANEOUS | •            | :    |
| :        | _ 0000418 '   | 'H" MISCELLANEOUS | •            | :    |
| :        | _ 0000419 '   | 'I" MISCELLANEOUS |              | :    |
| :        | _ 0000420 '   | 'J" MISCELLANEOUS |              | + :  |
| :        |               |                   |              | :    |
| :        | F3=Exit F6=   | Add               |              | :    |
| :        |               |                   |              | :    |
| :        |               |                   |              | :    |

You're working with this panel

Press Enter, and your display will look like Figure 4.

#### Found

| vendor<br>Type optio<br>2=Change<br>? Vendor<br>Number<br>21<br>31<br>387<br>nd → |
|-----------------------------------------------------------------------------------|

You're working with this panel

#### **Your Choices**

Figure 4 shows the Select Address panel displaying the search item.

• We will now turn this Address into a PO Vendor.

#### Selecting

Selected

1

Tab down to ABS Americas, and key a 1, as shown in Figure 5.

| :            | Select Address                          |              | :   |
|--------------|-----------------------------------------|--------------|-----|
| Vendor :     | Address Name                            | Phone Number | :   |
| :            | Number                                  |              | :   |
| :            | AB                                      |              | :   |
| Cype optio : |                                         |              | :   |
| 2=Change :   | Type options, press Enter.              |              | :   |
| ? Vendor :   | 1=Select 5=Display 9=Notes              |              | :   |
| Number :     | ? Number Name                           | Phone Number | :   |
| 21 :         | _ 0003371 ABC MARITIME AG               | 412-555-5551 | :   |
| 31 :         | _ 0000457 ABERDEEN DYNAMICS             | 412-555-5552 | :   |
| 387 :        | _ 0002500 ABIMAR                        | *            | :   |
| :            | 1 0000023 ABS AMERICAS                  | 412-555-5553 | :   |
| :            | _ 0000004 ACCURATE RUBBER PRODUCTS LTD. | 412-555-5554 | :   |
| :            | _ 0000458 ACF GREW INC.                 | 412-555-5555 | :   |
| :            | _ 0000005 ACKLANDS-GRAINGER INC         | 412-555-5556 | :   |
| :            | _ 0002074 ACTIVATION                    | 412-555-5557 | + : |
| :            |                                         |              | :   |
| :            | F3=Exit F6=Add                          |              | :   |
| :            |                                         |              | :   |
| :            |                                         |              | :   |
| :            |                                         |              | :   |

You're working with this panel

Press Enter, and your display will look like Figure 6.

Figure 6 Add PO Vendor  $\rightarrow$ Add PO Vendor : Address Number . \_\_\_\_23 Phone Number т: T: 2: AP Vendor Number 23 ? : Quality Contact Quality  $\rightarrow$ : Sales Contact . Contact : Shipping Code . : Shipping Notes . : Terms Code . . . N30\_ : MSDS Required ? \_ : Vendor Preference : F3=Exit F4=Prompt  $F4=Prompt \rightarrow$ :.... :.... F3=Exit F6=Add F21=Print List . . . . . . .

You're working with this panel

Figure 6 shows the Add PO Vendor panel.
This Address can only be made into a PO Vendor if it has been setup in your system as an PO Vendor.

- First, we will fill in the Quality Contact field.
- **F4** lets you prompt this field.

**Your Choices** 

**Prompting** Tab down to Quality Contact, and press **F4**. Your display will look like Figure 7.

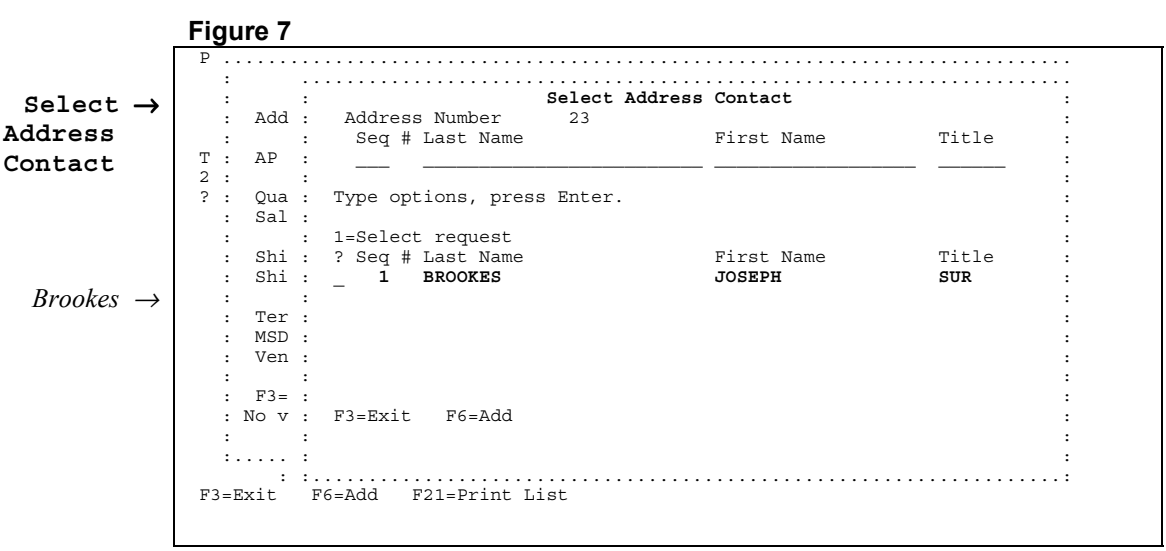

You're working with this panel

The Result

Figure 7 shows the Select Address Contact.

Figure 8

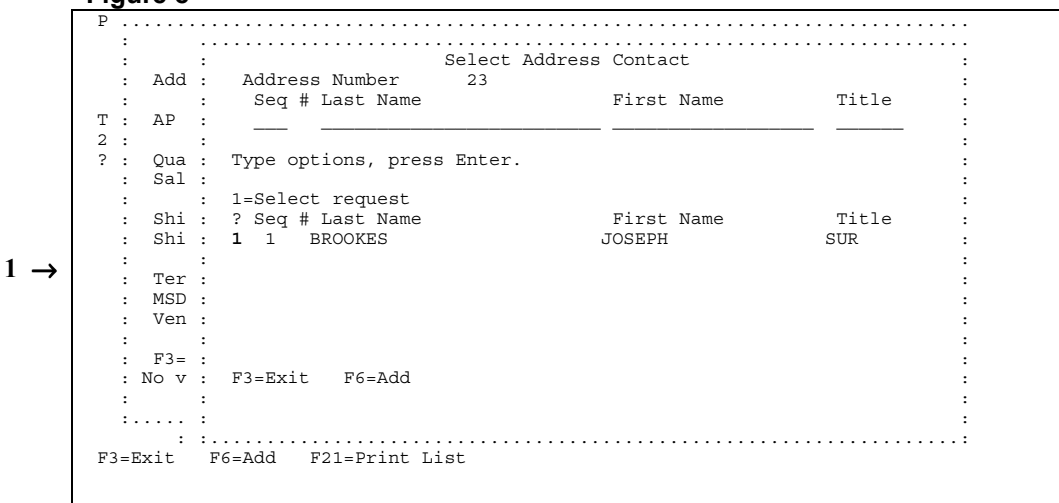

You're working with this panel

Your Choices

Here is a display of contacts given to you.

- Option 1 lets you select.
- Tab down to Brookes, and key in a 1, as shown in Figure 8.

**Filled** Press **Enter**, and your display will look like Figure 9.

|                             | Figure 9                                                                                                    |                       |
|-----------------------------|----------------------------------------------------------------------------------------------------|-----------------------|
| Add PO Vendor $\rightarrow$ | P<br>: Add PO Vendor<br>:                                                                                                    | :                     |
|                             | : Address Number . 23 ABS AMERICAS<br>: Phone Number 412-555-5553<br>T : AP Vendor Number 23                                                                          | :                     |
| Sales Contact $\rightarrow$ | 2 Quality Contact 1 BROOKES JOSEPH<br>2 Sales Contact .<br>3 Shipping Code .<br>5 Shipping Notes .<br>4 Shipping Notes .                                              |                       |
| F4=Prompt →                 | : Terms Code N30 Net 30 Days<br>: MSDS Required ?<br>: Vendor Preference<br>:<br>: F3=Exit F4=Prompt<br>:<br>:<br>:<br>:<br>:<br>:<br>:<br>:<br>:<br>:<br>:<br>:<br>: | :<br>:<br>:<br>:<br>: |

You're working with this panel

Your Choices

Figure 9 shows the Add PO Vendor panel.

- The Quality Contact field has been filled.
- Next, we will fill in the Sales Contact field.
- F4 lets you prompt this field.

Tab down to Sales Contact, and press F4. Your display will look like Figure 10.

## Prompting

Figure 10

| Select →              | :   |      | :       | Select Add                 | ress Contact |       | : |
|-----------------------|-----|------|---------|----------------------------|--------------|-------|---|
|                       | :   | Add  | :       | Address Number 23          |              |       | : |
| dress                 | :   |      | :       | Seq # Last Name            | First Name   | Title | : |
| ntact                 | т:  | AP   | :       |                            |              |       | : |
|                       | 2 : | _    | :       |                            |              |       | : |
|                       | :   | Qua  | :       | Type options, press Enter. |              |       | : |
|                       | :   | Sal  | :       | 1-Sologt roguest           |              |       | : |
|                       |     | Shi  | :       | 2 Seg # Last Name          | First Name   | Title | : |
|                       |     | Shi  | :       | 1 BROOKES                  | JOSEPH       | SUR   |   |
| Ducation              | :   |      | :       |                            |              |       | : |
| $brookes \rightarrow$ | :   | Ter  | :       |                            |              |       | : |
|                       | :   | MSD  | :       |                            |              |       | : |
|                       | :   | Ven  | :       |                            |              |       | : |
|                       | :   |      | :       |                            |              |       | : |
|                       | :   | F3=  | :       |                            |              |       | : |
|                       | :   | No v | :       | F3=Exit F6=Add             |              |       | : |
|                       | :   |      | :       |                            |              |       | : |
|                       | -   |      | :       |                            |              |       |   |
|                       | F3= | Evit | :<br>F6 | 5-Add F21-Print List       |              |       | : |

You're working with this panel

## **Selecting** Tab down to Brookes, and key in a *1*, as shown in Figure 11.

#### Figure 11

| :   |      |                      | Select Addr | ess contact |       | - |
|-----|------|----------------------|-------------|-------------|-------|---|
| :   | Add  | : Address Number     | 23          |             |       | : |
| :   |      | : Seq # Last Name    |             | First Name  | Title | : |
| т:  | AP   | ·                    |             |             |       | : |
| 2:  |      | :                    |             |             |       | : |
| ?:  | Qua  | : Type options, pres | s Enter.    |             |       | : |
| :   | Sal  | :                    |             |             |       | : |
| :   |      | : 1=Select request   |             |             |       | - |
| :   | Shi  | : ? Seq # Last Name  |             | First Name  | Title |   |
| :   | Shi  | : 1 1 BROOKES        |             | JOSEPH      | SUR   |   |
| :   |      | :                    |             |             |       |   |
| :   | Ter  | :                    |             |             |       |   |
| :   | MSD  | :                    |             |             |       |   |
| :   | Ven  | :                    |             |             |       |   |
| :   |      | :                    |             |             |       |   |
| :   | F3=  | :                    |             |             |       | : |
| : 1 | Io v | : F3=Exit F6=Add     |             |             |       | : |
| :   |      | :                    |             |             |       |   |
| :   |      | :                    |             |             |       |   |
|     | :    |                      |             |             |       | : |

You're working with this panel

Press Enter, and your display will look like Figure 12.

#### Figure 12

|                                  | P                                  |   |
|----------------------------------|------------------------------------|---|
| Add PO Vendor $\rightarrow$      | : Add PO Vendor                    | : |
|                                  | · Address Number 23 ABS AMERICAS   |   |
|                                  | : Phone Number 412-555-5553        | : |
|                                  | T : AP Vendor Number 23            | : |
|                                  | 2:                                 | : |
|                                  | : Quality Contact 1 BROOKES JOSEPH | : |
|                                  | : Sales Contact . I BROOKES JUSEPH | : |
|                                  | :<br>Shipping Code                 | : |
| Chinning Code                    | : Shipping Cotes .                 |   |
| snipping code $\rightarrow$      | :                                  | : |
|                                  | : Terms Code N30 Net 30 Days       | : |
|                                  | : MSDS Required ?                  | : |
|                                  | : Vendor Preference                | : |
|                                  | :                                  | : |
|                                  | : F3=Exit <b>F4=Prompt</b>         | : |
|                                  |                                    | : |
| $\mathbf{F4}=Prompt \rightarrow$ |                                    |   |
|                                  | :                                  |   |
|                                  | F3=Exit F6=Add F21=Print List      |   |
|                                  |                                    |   |
|                                  |                                    |   |

You're working with this panel

**Your Choices** 

Filled

Figure 12 shows the Add PO Vendor panel.

- The Sales Contact field has been filled.
- Next, we will fill in the Shipping Code field.
- F4 lets you prompt this field.

Prompting Tab down to Shipping Code, and press F4. Your display will look like Figure 13.

|                                 | Figure 13                               |                             |
|---------------------------------|-----------------------------------------|-----------------------------|
|                                 | P                                       |                             |
| Select $\rightarrow$            | : :                                     | Select Shipping Method :    |
| Shipping                        | : Shipp<br>Address Number : Code        | ing Description :           |
| Mothod                          | : Address Number : Code                 |                             |
| Mechod                          | T : AP Vendor Number :                  |                             |
| $1 - 0 - 1 - \epsilon t$        | 2 : : 1=Selec                           | t request :                 |
| $l = \text{Select} \rightarrow$ | : Quality Contact : ? Shipp             | ping Description :          |
|                                 | : Sales Contact . : Code                | :                           |
|                                 | : : *                                   | Onsite / Pickup :           |
|                                 | · Shipping Notes · AIR                  | Associated Cargo-Correct :  |
|                                 | · ATR-(                                 | AIR FREIGHT COLLECT         |
|                                 | : Terms Code : AIR-                     | Air freight Prepaid :       |
|                                 | : MSDS Required ? : BUR-1               | Burlington Air Overnight :  |
|                                 | : Vendor Preference : BUR-2             | Burlington Air 2nd Day :    |
|                                 | : BUS-0                                 | Bus Collect + :             |
|                                 | : F3=Exit F4=Promp :                    | :                           |
|                                 | : No value selected. : F3=Exit          | :                           |
|                                 | : :                                     | :                           |
|                                 |                                         |                             |
|                                 | F3-Exit F6-Add F21-Print List           |                             |
|                                 | IS-BATC IS-RAG IZI-ITINC BIBC           |                             |
|                                 |                                         |                             |
|                                 | You're                                  | working with this panel     |
|                                 |                                         |                             |
|                                 |                                         |                             |
|                                 | Eigne 12 shares the Calast Chinging     | Mathedness                  |
| Your Choices                    | Figure 15 shows the Select Shipping     | Method panel.               |
| Tour Onoices                    | Select a Shipping Method                |                             |
|                                 |                                         |                             |
|                                 | • We will select AIR P.                 |                             |
|                                 |                                         |                             |
|                                 |                                         |                             |
|                                 |                                         | 1                           |
| Solocting                       | Tab down to AIR P, and key in a I,      | as shown in Figure 14.      |
| Selecting                       |                                         |                             |
|                                 |                                         |                             |
|                                 | Figure 14                               |                             |
|                                 | P                                       |                             |
|                                 | : :                                     | Select Shipping Method :    |
|                                 | : Shipp                                 | ing Description :           |
|                                 | : Address Number . : Code               | :                           |
|                                 | T : AP Vendor Number                    | :                           |
|                                 | 2 : : : : : : : : : : : : : : : : : : : | t request :                 |
|                                 | : Quality Contact : ? Shipp             | Ding Description :          |
|                                 | : Sales Contact . : Code                | :                           |
|                                 | : *                                     | Onsite / Pickup :           |
|                                 | : Shipping Code . : ACM-C               | Associated Cargo-Collect :  |
|                                 | : Shipping Notes . : AIR                | Air Freight company below : |
|                                 | : AIR-C                                 | AIR FREIGHT COLLECT :       |
|                                 | · MSDS Required 2 · DID-1               | Burlington Air Overnight    |
| $1 \rightarrow$                 | : Vendor Preference · BUR-1             | Burlington Air 2nd Day      |
| - /                             | : BUS-0                                 | Bus Collect + :             |
|                                 | : F3=Exit F4=Promp :                    | :                           |
|                                 | : No value selected. : F3=Exit          | : :                         |
|                                 | : :                                     | :                           |
|                                 |                                         |                             |
|                                 | :::                                     | :                           |
|                                 |                                         | :<br>                       |

You're working with this panel

Filled Press Enter, and your display will look like Figure 15. Figure 15 Add PO Vendor Add PO Vendor  $\rightarrow$ 23 ABS AMERICAS Address Number . Phone Number 412-555-5553 23 T : AP Vendor Number 2 : . : Quality Contact 1 BROOKES : Sales Contact . 1 BROOKES JOSEPH JOSEPH : Shipping Code . AIR-P Air freight Prepaid Shipping : Shipping Notes . Notes  $\rightarrow$ Terms Code . . . N30 Net 30 Days MSDS Required ? Vendor Preference F3=Exit F4=Prompt F3=Exit F6=Add F21=Print List You're working with this panel Figure 15 shows the Add PO Vendor panel. **Your Choices** Next, we will fill in the Shipping Notes field. • Prompt F4 is not valid for this field. • Tab down to Shipping Notes, and manually key in any necessary notes. • Figure 16 Add PO Vendor 23 ABS AMERICAS Address Number . Phone Number 412-555-5553 23 T : AP Vendor Number 2 : : Quality Contact 1 BROOKES : Sales Contact . 1 BROOKES JOSEPH JOSEPH Shipping Code . AIR-P Air freight Prepaid
 Shipping Notes . Any necessary notes Filled  $\rightarrow$ : Terms Code . . . N30 Net 30 Days : MSDS Required ? Terms Code  $\rightarrow$ : Vendor Preference : F3=Exit F4=Prompt F3=Exit F6=Add F21=Print List *You're working with this panel* Your Choices Figure 16 displays the Add PO Vendor panel.

- Shipping Notes has been filled.
- Next, we will fill in the Terms Code field.
- **F4** lets you prompt this field.

# **Prompting** Tab down to Terms Code, and press **F4**, your display will look like Figure 17.

| Select -                 | :   |          | :       |          | Select AR Te | rms                             |                   | : |
|--------------------------|-----|----------|---------|----------|--------------|---------------------------------|-------------------|---|
|                          | :   |          | :       | Terms    | Description  | Terms                           | days              | : |
| ( Terms                  | :   | Address  | :       | Code     |              | Туре                            |                   | : |
|                          | :   |          | :       | N30      |              |                                 |                   | : |
|                          | т:  | AP Vendo | :       |          |              |                                 |                   | : |
| 1- Salaat                | 2 : |          | :       | 1=Select | request      |                                 |                   | : |
| $1 - Select \rightarrow$ | ? : | Quality  | :       | ? Terms  | Description  | Terms                           | days              | : |
|                          | :   | Sales Co | :       | Code     |              | Type                            |                   | : |
|                          | :   |          | :       | N30      | Net 30 Days  | D                               | 30                | : |
|                          | :   | Shipping | :       | N60      | Net 60 Days  | D                               | 60                | : |
|                          | :   | Shipping | :       |          |              |                                 |                   | : |
|                          | :   |          | :       |          |              |                                 |                   | : |
|                          | :   | Terms Co | :       |          |              |                                 |                   | : |
|                          | :   | MSDS Req | :       |          |              |                                 |                   | : |
|                          | :   | vendor P | :       |          |              |                                 |                   | : |
|                          | :   |          | :       | F3=EX1C  |              |                                 |                   | : |
|                          | :   | F3=EX1C  | :       |          |              |                                 |                   | : |
|                          | :   | NO VAIUE | :       |          |              |                                 |                   | : |
|                          | :   |          | :       |          |              |                                 | • • • • • • • • • | : |
|                          | :   |          |         |          |              | • • • • • • • • • • • • • • • • | • • • • • • • • • |   |
|                          |     | :        | • • • • |          |              |                                 |                   | : |

You're working with this panel

- Your Choices Figure 18 shows Select AR Terms panel.
  - Option 1 lets you select a code.

Tab down to N30, and type a 1, as shown in Figure 18.

Selecting

| •   |          | ·   | -            | Select AK 1 | erms  |      | • |
|-----|----------|-----|--------------|-------------|-------|------|---|
| :   |          | :   | Terms        | Description | Terms | days | : |
| :   | Address  | :   | Code         |             | Туре  |      | : |
| :   |          | :   | N30          |             |       |      | : |
| т:  | AP Vendo | :   |              |             |       |      | : |
| 2 : |          | :   | 1=Select     | request     |       |      | : |
| ?:  | Quality  | :   | ? Terms      | Description | Terms | days | : |
| :   | Sales Co | :   | Code         |             | Туре  |      | : |
| :   |          | :   | <b>1</b> N30 | Net 30 Days | D     | 30   | : |
| :   | Shipping | :   | N60          | Net 60 Days | D     | 60   | : |
| :   | Shipping | :   |              | -           |       |      | : |
| :   |          | :   |              |             |       |      | : |
| :   | Terms Co | :   |              |             |       |      | : |
|     | MSDS Reg |     |              |             |       |      |   |
|     | Vendor P |     |              |             |       |      |   |
|     |          |     | F3=Exit      |             |       |      |   |
|     | F3=Exit  | :   | 10 11110     |             |       |      |   |
|     | No value |     |              |             |       |      |   |
| :   | 10 14140 | :   |              |             |       |      |   |
| •   |          | ••• |              |             |       |      |   |

You're working with this panel

Filled Press Enter, and your display will look like Figure 19.

| Add PO Vendor $\rightarrow$      | : Add PO Vendor :                                                                                                    |
|----------------------------------|----------------------------------------------------------------------------------------------------|
|                                  | : Address Number . 23 ABS AMERICAS :                                                                                                    |
|                                  | : Phone Number 412-555-5553 :                                                                                                    |
|                                  | 2 : :                                                                                                    |
|                                  | ?: Quality Contact 1 BROOKES JOSEPH :                                                                                                    |
|                                  | : Sales contact . I BROKES DOSEFN :                                                                                                    |
|                                  | : Shipping Code . AIR-P Air freight Prepaid :                                                                                                    |
|                                  | : :                                                                                                    |
|                                  | : Terms Code N30 Net 30 Days :                                                                                                    |
| ICDC Demined                     | : Vendor Preference :                                                                                                    |
| ISDS Required ->                 | :<br>· F3-Frit F4-Dromot                                                                                                    |
|                                  | : :                                                                                                    |
|                                  |                                                                                                    |
|                                  | ::<br>F3=Exit F6=Add F21=Print List                                                                                                    |
|                                  | You're working with this panel                                                                                                    |
|                                  | <ul> <li>Terms Code has been filled.</li> <li>Next, we will fill in the MSDS Required field.</li> <li>F4 lets you prompt this field.</li> </ul>                                                                                                    |
| Prompting                        | <ul> <li>Terms Code has been filled.</li> <li>Next, we will fill in the MSDS Required field.</li> <li>F4 lets you prompt this field.</li> <li>Press F4, and your display will look like Figure 20.</li> </ul>                                                                                                    |
| Prompting                        | <ul> <li>Terms Code has been filled.</li> <li>Next, we will fill in the MSDS Required field.</li> <li>F4 lets you prompt this field.</li> <li>Press F4, and your display will look like Figure 20.</li> </ul>                                                                                                    |
| Prompting                        | <ul> <li>Terms Code has been filled.</li> <li>Next, we will fill in the MSDS Required field.</li> <li>F4 lets you prompt this field.</li> <li>Press F4, and your display will look like Figure 20.</li> </ul>                                                                                                    |
| Prompting                        | <ul> <li>Terms Code has been filled.</li> <li>Next, we will fill in the MSDS Required field.</li> <li>F4 lets you prompt this field.</li> <li>Press F4, and your display will look like Figure 20.</li> </ul> Figure 20 P                                                                                                    |
| Prompting                        | <ul> <li>Terms Code has been filled.</li> <li>Next, we will fill in the MSDS Required field.</li> <li>F4 lets you prompt this field.</li> <li>Press F4, and your display will look like Figure 20.</li> <li>Figure 20         <ul> <li>Add PO Vendor</li> <li>Address Number</li> <li>23 ABS AMERICAS<br/>Phone Number 412-555-5553</li> </ul> </li> </ul>                                                                                                    |
| Prompting                        | <ul> <li>Terms Code has been filled.</li> <li>Next, we will fill in the MSDS Required field.</li> <li>F4 lets you prompt this field.</li> <li>Press F4, and your display will look like Figure 20.</li> <li>Figure 20         <ul> <li>Add PO Vendor</li> <li>Address Number</li> <li>23 ABS AMERICAS<br/>Phone Number 412-555-5553</li> <li>T : AP Vendor Number 23</li> </ul> </li> </ul>                                                                                                    |
| Prompting                        | <ul> <li>Terms Code has been filled.</li> <li>Next, we will fill in the MSDS Required field.</li> <li>F4 lets you prompt this field.</li> <li>Press F4, and your display will look like Figure 20.</li> <li>Figure 20         <ul> <li>Add PO Vendor</li> <li>Address Number</li> <li>23 ABS AMERICAS</li> <li>Phone Number 412-555-5553</li> <li>T : AP Vendor Number</li> <li>23</li> <li>23</li> <li>23</li> <li>23</li> <li>23</li> <li>24</li> <li>25</li> <li>25</li> <li>21</li> <li>23</li> <li>25</li> <li>21</li> <li>22</li> <li>23</li> <li>24</li> <li>25</li> <li>25</li> <li>23</li> <li>24</li> <li>25</li> <li>25</li> <li>21</li> <li>21</li> <li>22</li> <li>23</li> <li>23</li> <li>24</li> <li>25</li> <li>25</li> <li>21</li> <li>21</li> <li>22</li> <li>23</li> <li>23</li> <li>24</li> <li>25</li> <li>25</li> <li>25</li> <li>26</li> <li>27</li> <li>28</li> <li>29</li> <li>21</li> <li>21</li></ul></li></ul> |
| Prompting                        | <ul> <li>Terms Code has been filled.</li> <li>Next, we will fill in the MSDS Required field.</li> <li>F4 lets you prompt this field.</li> <li>Press F4, and your display will look like Figure 20.</li> <li>Figure 20         <ul> <li>Add PO Vendor</li> <li>Address Number . 23 ABS AMERICAS</li> <li>Phone Number 412-555-5553</li> <li>T : AP Vendor Number 23</li> <li>2 : Quality Contact 1 BROOKES JOSEPH</li> <li>Sales Contact . 1 BROOKES JOSEPH</li> </ul> </li> </ul>                                                                                                    |
| Prompting                        | <ul> <li>Terms Code has been filled.</li> <li>Next, we will fill in the MSDS Required field.</li> <li>F4 lets you prompt this field.</li> <li>Press F4, and your display will look like Figure 20.</li> <li>Figure 20         <ul> <li>Add PO Vendor</li> <li>Address Number</li> <li>23 ABS AMERICAS</li> <li>Phone Number 412-555-5553</li> <li>T : AP Vendor Number 23</li> <li>23 Quality Contact</li> <li>1 BROOKES</li> <li>JOSEPH</li> <li>Sales Contact</li> <li>1 BROOKES</li> <li>JOSEPH</li> <li>Shipping Code</li> <li>AIR-P Air freight Prepaid</li> <li>Shipping Notes</li> <li>Any necessary notes</li> </ul> </li> </ul>                                                                                                    |
| Prompting                        | <ul> <li>Terms Code has been filled.</li> <li>Next, we will fill in the MSDS Required field.</li> <li>F4 lets you prompt this field.</li> <li>F4 lets you display will look like Figure 20.</li> <li>Figure 20</li> <li>P</li> <li>Add PO Vendor</li> <li>Add PO Vendor</li> <li>Add PO Vendor</li> <li>Add Po Number 412-555-5553</li> <li>Phone Number 412-555-5553</li> <li>Y equality Contact 1 BROOKES JOSEPH</li> <li>Sales Contact 1 BROOKES JOSEPH</li> <li>Shipping Code AIR-P Air freight Prepaid</li> <li>Shipping Notes Any necessary notes</li> <li>Terms Code N30 Net 30 Days</li> </ul>                                                                                                    |
| Prompting                        | <ul> <li>Terms Code has been filled.</li> <li>Next, we will fill in the MSDS Required field.</li> <li>F4 lets you prompt this field.</li> <li>Press F4, and your display will look like Figure 20.</li> <li>Figure 20         <ul> <li>Add PO Vendor</li> <li>Add PO Vendor</li> <li>Add PO Vendor</li> <li>Add PO Vendor</li> <li>Phone Number 412-555-5553</li> <li>Phone Number 412-555-5553</li> <li>Sales Contact</li> <li>1 BROOKES</li> <li>JOSEPH</li> <li>Shipping Code</li> <li>AIR-P Air freight Prepaid</li> <li>Shipping Notes</li> <li>Any necessary notes</li> <li>Terms Code</li> <li>N30 Net 30 Days</li> <li>Wandor Preference</li> <li>Vendor Preference</li> <li>Vendor Preference</li> </ul> </li> </ul>                                                                                                    |
| Prompting                        | <ul> <li>Terms Code has been filled.</li> <li>Next, we will fill in the MSDS Required field.</li> <li>F4 lets you prompt this field.</li> <li>Press F4, and your display will look like Figure 20.</li> <li>Figure 20</li> <li>Add PO Vendor         <ul> <li>Add PO Vendor</li> <li>Add PO Vendor</li> <li>Add PO Vendor</li> <li>Add PO Vendor</li> <li>Add PO Vendor</li> <li>Add PO Vendor</li> <li>Address Number . 23 ABS AMERICAS</li></ul></li></ul>                                                                                                    |
| Prompting $drop-box \rightarrow$ | <ul> <li>Terms Code has been filled.</li> <li>Next, we will fill in the MSDS Required field.</li> <li>F4 lets you prompt this field.</li> <li>Press F4, and your display will look like Figure 20.</li> <li>Figure 20</li> <li>Add PO Vendor         <ul> <li>Add PO Vendor</li> <li>Add PO Vendor</li> <li>Add PO Vendor</li> <li>Add PO Vendor</li> <li>Add PO Vendor</li> <li>Add PO Vendor</li> <li>Add PO Vendor</li> <li>Add PO Vendor</li> <li>Address Number . 23 ABS AMERICAS<br/>Phone Number 412-555-5553</li> </ul> </li> <li>T AP Vendor Number 23         <ul> <li>Quality Contact 1 BROOKES JOSEPH</li> <li>Sales Contact . 1 BROOKES JOSEPH</li> <li>Shipping Code . AIR-P Air freight Prepaid</li> <li>Shipping Notes . Any necessary notes</li> <li>Terms Code N30 Net 30 Days</li> <li>MSDS Required ?</li> <li>Vendor Preference : 1. Yes (MSDS Required) :</li> <li>F3=Exit F4=Promp :</li></ul></li></ul>                                                                                                    |
| Prompting $drop-box \rightarrow$ | <ul> <li>Terms Code has been filled.</li> <li>Next, we will fill in the MSDS Required field.</li> <li>F4 lets you prompt this field.</li> <li>Press F4, and your display will look like Figure 20.</li> <li>Figure 20 </li> <li>Add PO Vendor <ul> <li>Add PO Vendor</li> <li>Address Number . 23 ABS AMERICAS</li> <li>Phone Number 412-555-5553</li> </ul> </li> <li>T : AP Vendor Number 23 <ul> <li>2</li> <li>? Quality Contact 1 BROOKES JOSEPH</li> <li>Sales Contact . 1 BROOKES JOSEPH</li> <li>Shipping Code . AIR-P Air freight Prepaid</li> <li>Shipping Notes . Any necessary notes</li> <li>Terms Code N30 Net 30 Days</li> <li>MSDS Required ?</li> <li>Vendor Preference : 1. Yes (MSDS Required) :</li> <li>F3=Exit F4=Promp :</li></ul></li></ul>                                                                                                    |
| Prompting $drop-box \rightarrow$ | <ul> <li>Terms Code has been filled.</li> <li>Next, we will fill in the MSDS Required field.</li> <li>F4 lets you prompt this field.</li> <li>Press F4, and your display will look like Figure 20.</li> <li>Figure 20 </li> <li>P <ul> <li>Add PO Vendor</li> <li>Address Number</li> <li>23 ABS AMERICAS</li> <li>Phone Number 412-555-5553</li> <li>T : AP Vendor Number 23</li> <li>2</li> <li>? Quality Contact 1 BROOKES JOSEPH</li> <li>Sales Contact . 1 BROOKES JOSEPH</li> <li>Shipping Code . AIR-P Air freight Prepaid</li> <li>Shipping Notes . Any necessary notes</li> <li>Terms Code N30 Net 30 Days</li> <li>MSDS Required ?</li> <li>Vendor Preference : 1. Yes (MSDS Net Required) :</li> <li>F3-Exit F4-Promp :</li></ul></li></ul>                                                                                                    |
| Prompting $drop-box \rightarrow$ | <ul> <li>Terms Code has been filled.</li> <li>Next, we will fill in the MSDS Required field.</li> <li>F4 lets you prompt this field.</li> <li>Press F4, and your display will look like Figure 20.</li> <li>Figure 20</li> <li>Address Number . 23 ABS AMERICAS<br/>Phone Number 412-555-5553</li></ul>                                                                                                    |
| Prompting $drop-box \rightarrow$ | <ul> <li>Terms Code has been filled.</li> <li>Next, we will fill in the MSDS Required field.</li> <li>F4 lets you prompt this field.</li> <li>Press F4, and your display will look like Figure 20.</li> <li>Figure 20</li> <li>Address Number . 23 ABS AMERICAS<br/>Phone Number 412-555-5553 T : AP Vendor Number 23 ? : Quality Contact 1 BROOKES JOSEPH Sales Contact . 1 BROOKES JOSEPH  Shipping Code . AIR-P Air freight Prepaid  Shipping Notes . Any necessary notes  F3-Exit F4-Promp  F3-Exit F4-Promp</li></ul>                                                                                                    |

Your Choices

• We will choose the Yes option.

**Selecting** Tab down to Yes, and key in a *1*, as shown in Figure 21.

#### Figure 21

1

| :        | Address Number .                    | 23 ABS AMERICAS<br>Phone Number 412-555          | -5553  | :   |
|----------|-------------------------------------|--------------------------------------------------|--------|-----|
| T:<br>2. | AP Vendor Number                    | 23                                               |        | :   |
| ?:       | Quality Contact                     | 1 BROOKES                                        | JOSEPH | ÷   |
| :        | Sales Contact .                     | 1 BROOKES                                        | JOSEPH | :   |
| :        | Shipping Code .<br>Shipping Notes . | AIR-P Air freight Prepaid<br>Any necessary notes |        | :   |
| :        | Terms Code<br>MSDS Required ?       | N30 Net 30 Days                                  |        | :   |
| :        | Vendor Preference                   | : 1 1. Yes (MSDS Required)                       | :      | :   |
| :        |                                     | : 2. No (MSDS Not Required)                      | :      | :   |
| :        | F3=Exit F4=Promp                    | :                                                | .:     | :   |
| :        |                                     |                                                  |        | :   |
| :        |                                     |                                                  |        | :   |
| :.       |                                     |                                                  |        | . : |

You're working with this drop-box

Filled

Press **Enter**, and your display will look like Figure 22.

Figure 22

| : Phone Number 412-555-5553                 |  |
|---------------------------------------------|--|
| : FIIOIIE Mulliber 412-555-5555             |  |
| T. AD Vondor Number 22                      |  |
| 2.                                          |  |
| 2: Quality Contact. 1 BROOKES JOSEPH        |  |
| : Sales Contact . 1 BROOKES JOSEPH          |  |
|                                             |  |
| : Shipping Code . AIR-P Air freight Prepaid |  |
| : Shipping Notes . Any necessary notes      |  |
| :                                           |  |
| : Terms Code N30 Net 30 Days                |  |
| : MSDS Required ? Y                         |  |
| : Vendor Preference                         |  |
| :                                           |  |
| : F3=Exit F4=Prompt                         |  |
|                                             |  |
|                                             |  |
|                                             |  |

*You're working with this panel* Figure 22 displays Add PO Vendor panel.

**Your Choices** 

- MSDS Required field has been filled.
- The Vendor Preference field is optional.

Processing Press Enter to bring up the CONFIRM: Y prompt, as shown in Figure 23.

#### Figure 23 Add PO Vendor : Address Number . 23 ABS AMERICAS : Phone Number T : AP Vendor Number 23 Phone Number 412-555-5553 2 : 2 : ? : Quality Contact 1 BROOKES : Sales Contact . 1 BROOKES JOSEPH JOSEPH : : Shipping Code . AIR-P Air freight Prepaid : Shipping Notes . Any necessary notes . : Terms Code . . . N30 Net 30 Days : MSDS Required ? Y Vendor Preference F3=Exit F4=Prompt . . . . . . . . . . . . . : CONFIRM: Y (Y/N) : : :.... : : CONFIRM : Y $\rightarrow$ F3=Exit F6=Add F21=Print List

You will be asked to confirm your request. Confirming The Y for "yes" will be waiting for your response. **Confirming Tips** If you want to make a correction, press N. • If you want to escape without processing, press N the F3. • Press Enter to return to the Work with PO Vendors display.

Returning

\_ ~ 4

|                          | Figure 24                                                                                                    |                            |                      |
|--------------------------|----------------------------------------------------------------------------------------------------|----------------------------|----------------------|
|                          | POYRDFR DISPLAY                                                                                                    | 1                          | /02/98 08:00:00      |
| Work with ->             |                                                                                                    | Work with PO Vendor        |                      |
|                          | Vendor Vendor Name                                                                                                    | Phone Number               |                      |
| PO vendors               |                                                                                                    |                            |                      |
|                          | The second data and the second second s |                            |                      |
|                          | Type options, press Enter.                                                                                                    | 7 Diarry Higtory & Dotaila | 0 Notor              |
|                          | 2 Vendor Vendor Name                                                                                                    | Phone Number Terms Ven     | Jenoles<br>dor Notes |
|                          | Number                                                                                                    | Code Pre                   | ference              |
|                          | 21 A & M NON-FERROUS M                                                                                                    | ETALS LTD. 555-5511 N30 A  |                      |
| ABS Americas has         | 23 ABS AMERICAS                                                                                                    | 412-555-5553 N30 A         |                      |
| been added $\rightarrow$ | 31 ATLAS ALLOYS                                                                                                    | 555-5512 N30 A             |                      |
|                          | 387 WESTBURNE SUPPLY (B                                                                                                    | .C.) 555-5513 N30          |                      |
|                          |                                                                                                    |                            |                      |
|                          |                                                                                                    |                            |                      |
|                          |                                                                                                    |                            |                      |
|                          |                                                                                                    |                            |                      |
|                          |                                                                                                    |                            |                      |
|                          |                                                                                                    |                            |                      |
|                          |                                                                                                    |                            |                      |
|                          | E2 Evit E6 Add E21-Drint (                                                                                                    | Tiat                       |                      |
|                          | FS-EXIC F6-Add F21=FIIIC                                                                                                    |                            |                      |
|                          |                                                                                                    |                            |                      |
|                          |                                                                                                    |                            |                      |
|                          |                                                                                                    |                            |                      |
| The Beault               | You have successfully added a r                                                                                                    | new PO Vendor.             |                      |
| The Result               |                                                                                                    |                            |                      |
|                          | This completes Section 3.2, How                                                                                                    | w To Add PO Vendors        |                      |
| You Are Done             | i ,                                                                                                    |                            |                      |

# 3.3 Printing A PO Vendor List

Figure 1 displays the Work with PO Vendor display.

Figure 1 POYRDFR DISPLAY 1/02/98 08:00:00 Work with PO Vendor Work with  $\rightarrow$ Vendor Vendor Name Phone Number PO Vendors Type options, press Enter. 2=Change 4=Delete 5=Display 7=Diary History 8=Details ? Vendor Vendor Name Phone Number Terms Ven 9=Notes Phone Number Terms Vendor Notes Number Code Preference 21 A & M NON-FERROUS METALS LTD. 555-5511 N30 А 23 ABS AMERICAS 412-555-5553 N30 A 31 ATLAS ALLOYS 387 WESTBURNE SUPPLY (B.C.) 555-5512 N30 Α 555-5513 N30 F3=Exit F6=Add F21=Print List **F21**=*Print List*  $\rightarrow$ 

The Task

**Start Here** 

We are going to print a list of Purchase Order Vendors.

• In Figure 1, F21 lets you print the purchase order vendor list.

**Print List** 

Press F21, and your display will look like Figure 2.

Figure 2

|                                 | iguio 2                               |                                |
|---------------------------------|---------------------------------------|--------------------------------|
|                                 | POYRDFR DISPLAY                       | 1/02/98 08:00:00               |
|                                 | Work with PO                          | Vendor                         |
|                                 | Vendor Vendor Name Pl                 | hone Number                    |
|                                 |                                       |                                |
|                                 |                                       |                                |
|                                 | Type options, press Enter.            |                                |
|                                 | 2=Change 4=Delete 5=Display 7=Diary H | History 8=Details 9=Notes      |
|                                 | ? Vendor Vendor Name Pl               | hone Number Terms Vendor Notes |
|                                 | Number                                | Code Preference                |
|                                 | 21 A & M NON-FERROUS METALS LTD. 5    | 55-5511 N30 A                  |
|                                 | 23 ABS AMERICAS 41                    | 12-555-5553 N30                |
|                                 | 31 ATLAS ALLOYS 55                    | 55-5512 N30 A                  |
|                                 | 387 WESTBURNE SUPPLY (B.C.) 55        | 55-5513 N30                    |
|                                 |                                       |                                |
|                                 |                                       |                                |
|                                 |                                       |                                |
|                                 |                                       |                                |
|                                 |                                       |                                |
|                                 |                                       |                                |
|                                 |                                       |                                |
|                                 |                                       |                                |
|                                 |                                       |                                |
|                                 | F3=Exit F6=Add F21=Print List         |                                |
|                                 | Processing Print List                 |                                |
|                                 |                                       |                                |
|                                 |                                       |                                |
| <i>Processing</i> $\rightarrow$ |                                       |                                |

Processing

The Processing Print List message appears in the bottom left.

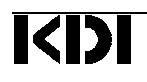

**Completed** In a few seconds, the Completed Printing List message appears, as shown in Figure 3.

| POYRDFR         | DISPLAY             |             |              |       | 1/02/98 08:0 | 00:00 |
|-----------------|---------------------|-------------|--------------|-------|--------------|-------|
|                 |                     | Work with   | PO Vendor    |       |              |       |
| vendor          | vendor Name         |             | Phone Number |       |              |       |
| Type opt        | ions, press Enter.  |             |              |       |              |       |
| 2=Change        | 4=Delete 5=Disp     | play 7=Diar | y History 8: | Detai | ls 9=Notes   |       |
| ? Vendor        | Vendor Name         |             | Phone Number | Terms | Vendor Not   | tes   |
| Number          |                     |             |              | Code  | Preference   |       |
| 2               | 1 A & M NON-FERROUS | METALS LTD. | 555-5511     | N30   | A            |       |
| 2               | 3 ABS AMERICAS      |             | 412-555-5553 | N30   | A            |       |
| 3               | 1 ATLAS ALLOYS      |             | 555-5512     | N30   | A            |       |
| 38              | 7 WESTBURNE SUPPLY  | (B.C.)      | 555-5513     | N30   |              |       |
|                 |                     |             |              |       |              |       |
|                 |                     |             |              |       |              |       |
|                 |                     |             |              |       |              |       |
|                 |                     |             |              |       |              |       |
| F3=Exit         | F6=Add F21=Print    | t List      |              |       |              |       |
| Complete        | d Print List        |             |              |       |              |       |
|                 |                     |             |              |       |              |       |
|                 |                     |             |              |       |              |       |
| $a \rightarrow$ |                     |             |              |       |              |       |

Printed

The printing is done.

The ResultYou have successfully printed a Purchase Order Vendor list.You Are DoneThis completes Section 3.3, Printing The PO Vendor List.

# 3.4 How To Display A PO Vendor Address

Work with PO Vendor

1/02/98 08:00:00

Start Here

Figure 1 shows the Work with PO Vendor display.

```
    Figure 1

    POYRDFR
    DISPLAY

    Work with →
    Vendor

    0 Vendors
    Vendor
```

| PO Vendors                | Vendor                                                     | Vendor Name                                                                                                    |                      | Phone Number                                                                     |                                                            |                                              |            |
|---------------------------|------------------------------------------------------------|----------------------------------------------------------------------------------------------------|----------------------|----------------------------------------------------------------------------------|------------------------------------------------------------|----------------------------------------------|------------|
| $5 = Display \rightarrow$ | Type opti<br>2=Change<br>? Vendor<br>21<br>23<br>31<br>387 | ons, press Enter.<br>4=Delete <b>5=Display</b><br>Vendor Name<br>A & M NON-FERROUS MET<br>ABS AMERICAS<br>ATLAS ALLOYS<br>WESTBURNE SUPPLY (B.C | 7=Diary<br>MALS LTD. | 7 History 8=<br>Phone Number<br>555-5511<br>412-555-5553<br>555-5512<br>555-5513 | Detail<br>Terms<br>Code<br>N30<br>N30<br>N30<br>N30<br>N30 | .s 9=Notes<br>Vendor<br>Preference<br>A<br>A | 3<br>Notes |
|                           | F3=Exit                                                    | F6=Add F21=Print Li                                                                                                    | st                   |                                                                                  |                                                            |                                              |            |

The Task

We are going to display a Purchase Order Vendor address.

- In Figure 1, option 5 lets us display.
- We will be displaying the PO Vendor we created in Chapter 3.2.

Tab do

Tab down to ABS AMERICAS, and key in a 5, as shown in Figure 2.

Displaying

| Fig | ure | 2 |
|-----|-----|---|
|     |     |   |

| POYF                 | RDFR                      | DISPLAY                             |                         |            |                    |                 |                 | 1/02/98             | 08:00:00    |
|----------------------|---------------------------|-------------------------------------|-------------------------|------------|--------------------|-----------------|-----------------|---------------------|-------------|
|                      |                           |                                     |                         | Work wit   | h PO Veno          | lor             |                 |                     |             |
| Ve                   | endor                     | Vendor Na                           | me                      |            | Phone              | Number          |                 |                     |             |
| Type<br>2=Cl<br>? Ve | e optio<br>nange<br>endor | ons, press<br>4=Delete<br>Vendor Na | Enter.<br>5=Displ<br>me | lay 7=Di   | ary Histo<br>Phone | ory 8<br>Number | =Detai<br>Terms | ls 9=Note<br>Vendor | es<br>Notes |
| Nu                   | umber                     |                                     |                         |            |                    |                 | Code            | Preference          | е           |
|                      | 21                        | A & M NON                           | -FERROUS N              | METALS LTD | . 555-5            | 511             | N30             | A                   |             |
| 5                    | 23                        | ABS AMERI                           | CAS                     |            | 412-5              | 55-5553         | N30             |                     |             |
| 、                    | 31                        | ATLAS ALL                           | OYS                     |            | 555-5              | 512             | N30             | A                   |             |
| 7                    | 387                       | WESTBURNE                           | SUPPLY (E               | 3.C.)      | 555-5              | 513             | N30             |                     |             |
|                      |                           |                                     |                         |            |                    |                 |                 |                     |             |
|                      |                           |                                     |                         |            |                    |                 |                 |                     |             |
|                      |                           |                                     |                         |            |                    |                 |                 |                     |             |
|                      |                           |                                     |                         |            |                    |                 |                 |                     |             |
|                      |                           |                                     |                         |            |                    |                 |                 |                     |             |
|                      |                           |                                     |                         |            |                    |                 |                 |                     |             |
|                      |                           |                                     |                         |            |                    |                 |                 |                     |             |
| F3=E                 | Exit                      | F6=Add                              | F21=Print               | List       |                    |                 |                 |                     |             |
|                      |                           |                                     |                         |            |                    |                 |                 |                     |             |

#### Purchase Orders

#### Filled

Press Enter, and your display will look like Figure 3.

|                                          | Figure | 3                   |                    |        |
|------------------------------------------|--------|---------------------|--------------------|--------|
|                                          | POYR . |                     |                    | . 0:00 |
| $Display \rightarrow$                    | :      |                     | Display Address    | :      |
| Dibpidy /                                | Ve :   | Address Number . :  | 0000023            | :      |
| Address                                  | :      |                     |                    | :      |
|                                          | :      | Name :              | ABS AMERICAS       | :      |
|                                          | Type : | Address Line 1 . :  | P.O. BOX 844       | :      |
|                                          | 2=Ch : | Address Line 2 . :  |                    | :      |
|                                          | ? Ve : | Address Line 3 . :  |                    | : es   |
|                                          | Nu :   | City :              | WINNIPEG           | :      |
|                                          | :      | Country Code :      | CAN Canada         | :      |
|                                          | 5:     | Region code :       | MB Manitoba        | :      |
|                                          | :      | Postal Code :       | R3C 2R6            | :      |
|                                          | :      |                     |                    | :      |
|                                          | :      | Phone Number :      | 412-555-5553       | :      |
|                                          | :      | Fax number :        | 0                  | :      |
|                                          | :      |                     |                    | :      |
|                                          | :      | Address Source Code | BASE Base Customer | :      |
|                                          | :      | Address Status Code | ACTIVE Active      | :      |
|                                          | :      |                     |                    | :      |
|                                          | :      | F3=Exit             |                    | :      |
|                                          | :      |                     |                    | :      |
| $F3 = Erit \rightarrow$                  | :      |                     |                    | :      |
| $15$ $\mathbf{L}\mathbf{M}$ $\mathbf{-}$ | F3=E : |                     |                    | :      |
|                                          |        |                     |                    |        |
|                                          |        |                     |                    |        |

You're working with this panel

Returning

Press F3 to return to the Work with PO Vendor display.

Figure 4 POYRDFR DISPLAY 1/02/98 08:00:00 Work with PO Vendor Work with  $\rightarrow$ Vendor Vendor Name Phone Number PO Vendors Type options, press Enter. 2=Change 4=Delete 5=Display 7=Diary History 8=Details ? Vendor Vendor Name Phone Number Terms Vendor 9=Notes Phone Number Terms Vendor Notes Number Code Preference 21 A & M NON-FERROUS METALS LTD. 555-5511 N30 Α 412-555-5553 N30 23 ABS AMERICAS 555-5512 N30 555-5513 N30 А 31 ATLAS ALLOYS 387 WESTBURNE SUPPLY (B.C.) 555-5513 F6=Add F21=Print List F3=Exit

You have successfully displayed a Purchase Order Vendor address. The Result This completes Section 3.4, How To Display A PO Vendor Address.

You Are Done

# 3.5 How To Work With PO Vendor Details

Start Here

Figure 1 shows the Work with PO Vendor display.

Figure 1 POYRDFR DISPLAY 1/02/98 08:00:00 Work with PO Vendor Work with  $\rightarrow$ Vendor Vendor Name Phone Number PO Vendors Type options, press Enter. 2=Change 4=Delete 5=Display 7=Diary History **8=Details** 9=Notes ? Vendor Vendor Name Phone Number Terms Vendor M  $8 = Details \rightarrow$ Notes 21 A & M NON-FERROUS METALS LTD. 555-5511 N30 A Number 
 21 A & M NON-FERROUS METALS LTD.
 555-5511
 0.000

 23 ABS AMERICAS
 412-555-5553
 N30

 31 ATLAS ALLOYS
 555-5512
 N30

 32 ADS AMERICAS
 555-5512
 N30
 A 387 WESTBURNE SUPPLY (B.C.) 555-5513 F3=Exit F6=Add F21=Print List

We are going to work with Purchase Order details.

• In Figure 1, option 8 lets us bring up the Work with Vendor Orders panel.

Tab down to ABS AMERICAS, and key in an **8**, as shown in Figure 2.

Selecting

8

The Task

|   | Figure 2                                                     |                                                                                                    |                                                                                              |                                                                                     |          |
|---|--------------------------------------------------------------|----------------------------------------------------------------------------------------------------|----------------------------------------------------------------------------------------------|-------------------------------------------------------------------------------------|----------|
|   | POYRDFR                                                      | DISPLAY                                                                                                    |                                                                                              | 1/02/98 0                                                                           | 00:00:00 |
|   |                                                              | Worl                                                                                                    | k with PO Vendor                                                                             |                                                                                     |          |
|   | Vendor                                                       | Vendor Name                                                                                                    | Phone Number                                                                                 |                                                                                     |          |
| → | Type opti<br>2=Change<br>? Vendor<br>21<br>8 23<br>31<br>387 | ons, press Enter.<br>4=Delete 5=Display<br>Vendor Name<br>A & M NON-FERROUS METAL<br>ABS AMERICAS<br>ATLAS ALLOYS<br>WESTBURNE SUPPLY (B.C.) | 7=Diary History 8<br>Phone Number<br>S LTD. 555-5511<br>412-555-5553<br>555-5512<br>555-5513 | =Details 9=Notes<br>Terms Vendor<br>Code Preference<br>N30 A<br>N30<br>N30 A<br>N30 | Notes    |
|   | F3=Exit                                                      | F6=Add F21=Print List                                                                                                    |                                                                                              |                                                                                     |          |

#### Purchase Orders

## Filled

Press Enter, and your display will look like Figure 3.

|                             | Figure 3                                                                                                    |
|-----------------------------|----------------------------------------------------------------------------------------------------|
|                             | POBIDFR DISPLAY 1/02/98 08:00:00                                                                                                    |
| Work With $ ightarrow$      | Work with Vendor Orders                                                                                                    |
| Vendor Orders               | Vendor Number 23                                                                                                    |
| Search Fields $\rightarrow$ | Type options, press Enter.                                                                                                    |
| $Options \rightarrow$       | <pre>2=Change 3=Copy 4=Delete 5=Display 6=Print PO 7=Reassign 8=Details</pre>                                                                                           |
|                             |                                                                                                    |
|                             |                                                                                                    |
|                             |                                                                                                    |
|                             |                                                                                                    |
|                             |                                                                                                    |
|                             | F3=Exit <b>F6=Add</b> F17=Subset F21=Print List<br>No data to display.                                                                                                  |
| Function Keys $\rightarrow$ |                                                                                                    |
|                             |                                                                                                    |
| Your Choices                | <ul> <li>Figure 3 shows the Work with Vendor Orders display.</li> <li>The highlighted options and functions are explained in the following 5<br/>Subsections</li> </ul> |
|                             | <ul> <li>The remaining options and functions are explained thoroughly in<br/>Chapter 4, Purchase Orders.</li> </ul>                                                     |
| A New Starting<br>Point     | This display will act as the Starting Point for the next 5 Subsections.                                                                                                 |

## 3.5.1 How To Add Details To A Vendor PO

Figure 1 shows the Work with Vendor Orders display.

Figure 1 POBIDFR DISPLAY 1/02/98 08:00:00 Work with Vendor Orders Work with  $\rightarrow$ PO Number Status Date Required Vendor Orders Vendor Number 23 Type options, press Enter. 2=Change 3=Copy 4=Delete 5=Display 6=Print PO 7=Reassign 8=Details F3=Exit F6=Add F17=Subset F21=Print List  $F6 = Add \rightarrow$ We are going to add details to a Vendor PO. The Task In Figure 1, **F6** lets you add. •

Adding

**Start Here** 

Press the **F6** key, and your display will look like Figure 2.

Auuniy

Figure 2

```
1/02/98 08:00:00
                         POGDPVR
                                    ENTER
                                                          Add VendorPO
Add Vendor PO \rightarrow
                                                        23 ABS AMERICAS
                         Vendor Address Number .
                         Account (Buyer) Code .
                                                   KD
                         Description . . . . .
                         Order Status Code . . .
                         Order Date . . . . . . . Date Required . . . .
                                                    50698
                         Ship to Warehouse . . .
                                                   F
                                                   CALL
                         Shipping Code . . . .
                         N30
                         F3=Exit F4=Prompt
                                                                                                       +
```

Your Choices

Figure 2 shows the Add Vendor PO display.

• First, we will fill in the description field.

Tab down to Description, and manually key in the description. Description

|                        | Figure 3                                                |                          |                  |
|------------------------|---------------------------------------------------------|--------------------------|------------------|
|                        | POGDPVR ENTER                                           | Add VendorPO             | 1/02/98 08:00:00 |
|                        | Vendor Address Number .                                 | 23 ABS AMERICAS          |                  |
| Filled $\rightarrow$   | Description                                             | This is your description |                  |
| Order →<br>Status Code | <b>Order Status Code</b><br>Order Date<br>Date Required | 50698                    |                  |
|                        | Ship to Warehouse<br>Shipping Code                      | F<br>CALL                |                  |
|                        | Terms Code<br>Currency Code                             | N3 0                     |                  |
|                        |                                                         |                          |                  |
|                        | F3=Exit F4=Prompt                                       |                          |                  |

Your Choices

Figure 3 shows the Add Vendor PO display.

- Description field has been filled. •
- Next, we will fill in the Order Status Code field. ٠
- **F4** lets us prompt. •

Tab down to Order Status Code , and press F4, your display will look like Figure 4.

## Prompting

|                              | POGDPVR ENTER                                                    |                 |                             | 1/0                                    | 2/98 08:00:00 |
|------------------------------|------------------------------------------------------------------|-----------------|-----------------------------|----------------------------------------|---------------|
| lect PO $\rightarrow$ Status | Vendor Address Number .<br>Account (Buyer) Code .<br>Description | <br>:<br>:<br>: | Order<br>Status             | Select PO Status<br>Description        | :             |
| $1 = Select \rightarrow$     | Order Status Code<br>Order Date                                  | :               | <b>1=Select</b><br>? Status | Description                            | :             |
|                              | Date Required                                                    | ::              | CLOSED<br>OPEN<br>QUOTE     | Closed<br>Open PO<br>Out for Quotation | :             |
|                              | Terms Code<br>Currency Code                                      | :<br>:<br>:     |                             |                                        | :<br>:<br>:   |
|                              |                                                                  | :               | F3=Exit                     |                                        | :             |
|                              | F3=Exit F4=Prompt                                                | :<br>:.         |                             |                                        | :             |

You're working with this panel

**Your Choices** 

Figure 4 shows the Select PO Status panel. • Option 1 lets you select a status code.

## Selecting

1

Tab down to OPEN, and key in a 1, as shown in Figure 5.

| POGDPVR ENTER           |            |                   | 1/02/98 08:00:00 |
|-------------------------|------------|-------------------|------------------|
|                         |            | Galast DO Gratus  |                  |
|                         | :          | Select PO Status  | :                |
| Vendor Address Number . | : Order    | Description       | :                |
| Account (Buyer) Code .  | : Status   |                   | :                |
| Description             | :          |                   | :                |
|                         | :          |                   | :                |
| Order Status Code       | : 1=Select |                   | :                |
| Order Date              | : ? Status | Description       | :                |
| Date Required           | : CLOSED   | Closed            | :                |
| -                       | : 1 OPEN   | Open PO           | :                |
| Ship to Warehouse       | : OUOTE    | Out for Quotation | :                |
| Shipping Code           | :          | -                 | :                |
| II S                    |            |                   | -                |
| Terms Code              |            |                   |                  |
| Currency Code           |            |                   |                  |
| currency code           |            |                   |                  |
|                         |            |                   | :                |
|                         | · EO Errit |                   |                  |
|                         | : FS=EXIC  |                   | :                |
|                         | :          |                   | :                |
|                         | :          |                   | :                |

You're working with this panel

Filled

Press Enter, and your display will look like Figure 6.

#### Figure 6

|                             | POGDPVR ENTER                                                    | Add VendorPO                                      | 1/02/98 08:00:00 |
|-----------------------------|------------------------------------------------------------------|---------------------------------------------------|------------------|
|                             | Vendor Address Number .<br>Account (Buyer) Code .<br>Description | 23 ABS AMERICAS<br>KD<br>This is your description |                  |
| Data Darwingd               | Order Status Code<br>Order Date<br>Date Required                 | OPEN<br>50698                                     |                  |
| Date Required $\rightarrow$ | Ship to Warehouse<br>Shipping Code                               | F<br>CALL                                         |                  |
|                             | Terms Code<br>Currency Code                                      | N3 0                                              |                  |
|                             |                                                                  |                                                   |                  |
|                             | F3=Exit F4=Prompt                                                |                                                   |                  |

**Your Choices** 

Figure 6 shows the Add Vendor PO panel.

- Order Status field has been filled.
- Next, we will fill in the Date Required field.
- F4 prompt is not valid for this field.

**Date Required** Tab down to Date Required, and manually key in a date.

|                             | Figure 7                                          |                        |                  |
|-----------------------------|---------------------------------------------------|------------------------|------------------|
|                             | POGDPVR ENTER                                     | Add VendorPO           | 1/02/98 08:00:00 |
|                             | Vendor Address Number .<br>Account (Buyer) Code . | 23 ABS AMERICAS<br>KD  |                  |
|                             | Order Status Code<br>Order Date<br>Date Required  | OPEN<br>50698<br>60198 |                  |
|                             | Ship to Warehouse<br>Shipping Code                | F<br>CALL              |                  |
|                             | Terms Code                                        | N30                    |                  |
| Currency Code $\rightarrow$ |                                                   |                        |                  |
|                             |                                                   |                        |                  |
|                             | F3=Exit F4=Prompt<br>Value required.              |                        |                  |

Your Choices Figure 7 shows the Add Vendor PO display.

- Date Required has been filled.
- Next, we will fill in the Currency Code field.
- **F4** prompts this field.

Tab down to Currency Code, and press F4, your display will look like Figure 8.

## Prompting

| Select GL $\rightarrow$<br>Currency | POGDPVR ENTER<br>: Select GL Currency<br>: Currency Description<br>Vendor Address Num : Code<br>Account (Buyer) Co :<br>Description :<br>InSolast request                      |  |
|-------------------------------------|----------------------------------------------------------------------------------------------------|--|
| $1 = Select \rightarrow$            | Figure Crequest         Order Status Code       ? Currency Description         Order Date       Code         Date Required       CAN Canadian Dollar         Ship to Warehouse |  |
| r Choices                           | Value required.<br>You're working with this panel<br>Figure 8 shows the Select GL Currency panel.                                                                              |  |

• Option 1 lets you select a currency code.

## Selecting

Tab down to CAN, and key in a *1*, as shown in Figure 9.

### Figure 9

| Vendor Address Num<br>Account (Buver) Co | : Currency Description<br>: Code      | : |
|------------------------------------------|---------------------------------------|---|
| Vendor Address Num<br>Account (Buver) Co | : Code                                |   |
| Account (Buver) Co                       |                                       | - |
|                                          | :                                     | : |
| Description                              | :                                     | : |
|                                          | : 1=Select request                    | : |
| Order Status Code                        | : ? Currency Description              | : |
| Order Date                               | : Code                                | : |
| Date Required                            | : 1 CAN Canadian Dollar               | : |
|                                          | : NGL Dutch (Holland) Guilders        | : |
| Ship to Warehouse                        | : USD US Dollar                       | : |
| Shipping Code                            | :                                     | : |
|                                          | :                                     | : |
| Terms Code                               | :                                     | : |
| Currency Code                            | :                                     | : |
|                                          | : F3=Exit                             | : |
|                                          | :                                     | : |
|                                          | :                                     | : |
|                                          | · · · · · · · · · · · · · · · · · · · | : |

You're working with this panel

Filled

Press Enter, and your display will look like Figure 10.

#### Figure 10

| -                           |                                                                                                    |                                                                                                    |                  |
|-----------------------------|----------------------------------------------------------------------------------------------------|----------------------------------------------------------------------------------------------------|------------------|
|                             | POGDPVR ENTER                                                                                                    |                                                                                                    | 1/02/98 08:00:00 |
| Add Vendor PO $\rightarrow$ |                                                                                                    | Add VendorPO                                                                                           |                  |
|                             | Vendor Address Number .<br>Account (Buyer) Code .<br>Description<br>Order Status Code<br>Order Date<br>Date Required<br>Ship to Warehouse<br>Shipping Code<br>Terms Code | 23 ABS AMERICAS<br>KD<br>This is your description<br>OPEN<br>50698<br>60198<br>F<br>CALL<br>N30<br>CAN |                  |
|                             | F3=Exit F4=Prompt                                                                                                    |                                                                                                    |                  |

## Processing

Press Enter, to bring up the CONFIRM: Y prompt, as shown in Figure 11.

|                           | Figure 11                                                                                                   |                                                                                                    |                                                                           |  |  |
|---------------------------|----------------------------------------------------------------------------------------------------|----------------------------------------------------------------------------------------------------|---------------------------------------------------------------------------|--|--|
|                           | POGDPVR ENTER                                                                                               | Add VendorPO                                                                                                    | 1/02/98 08:00:00                                                          |  |  |
|                           | Vendor Address Number .                                                                                     | 23 ABS AMERICAS                                                                                                    |                                                                           |  |  |
|                           | Description                                                                                                 | This is your description                                                                                                   |                                                                           |  |  |
|                           | Order Status Code<br>Order Date<br>Date Required                                                            | OPEN<br>50698<br>60198                                                                                                    |                                                                           |  |  |
|                           | Ship to Warehouse<br>Shipping Code                                                                          | F<br>CALL                                                                                                    |                                                                           |  |  |
|                           | Terms Code<br>Currency Code                                                                                 | N30<br>CAN                                                                                                    |                                                                           |  |  |
|                           | F3=Exit F4=Prompt                                                                                           |                                                                                                    | CONFIRM: Y (Y/N)                                                          |  |  |
| CONFIRM : Y $\rightarrow$ |                                                                                                    |                                                                                                    |                                                                           |  |  |
| Confirming                | You will be asked to confin                                                                                 | rm your request.                                                                                                    |                                                                           |  |  |
| Confirming Tips           | The Y for "yes" will be wa                                                                                  | iting for your response.                                                                                                   |                                                                           |  |  |
|                           | <ul> <li>If you want to mak</li> <li>If you want to esca</li> </ul>                                         | e a correction, press N.                                                                                                   | N the F3                                                                  |  |  |
|                           | - If you want to esed                                                                                       | pe without processing, press                                                                                               |                                                                           |  |  |
| Returning                 | Press Enter to return to the Work with Vendor Orders display.                                               |                                                                                                    |                                                                           |  |  |
|                           | Figure 12                                                                                                   |                                                                                                    |                                                                           |  |  |
| Work with $\rightarrow$   | POBIDFR DISPLAY                                                                                             | Work with Vendor Orders                                                                                                    | 1/02/98 08:00:00                                                          |  |  |
| Vendor Orders             | PC<br>Vendor Number 23                                                                                      | ) Number Status Date Require                                                                                               | ed                                                                        |  |  |
| Nav Ordar ->              | Type options, press Enter<br>2=Change 3=Copy 4=Del<br>? PO Shipping Accour<br>Number Code Manage<br>30 CALL | r.<br>.ete 5=Display 6=Print PO 7<br>nt Terms Order Order Date<br>er Code Status Date Required<br>N30 OPEN 5/22/98 6/01/98 | 7=Reassign 8=Details<br>Description<br>3<br>3 <b>This is your descrip</b> |  |  |
| New Order -               |                                                                                                    |                                                                                                    |                                                                           |  |  |
|                           |                                                                                                    |                                                                                                    |                                                                           |  |  |
|                           |                                                                                                    |                                                                                                    |                                                                           |  |  |
|                           | F3=Exit F6=Add F17=Su                                                                                       | ubset F21=Print List                                                                                                    |                                                                           |  |  |
|                           |                                                                                                    |                                                                                                    |                                                                           |  |  |
| The Result                | You have successfully add                                                                                   | ed a detail to a Vendor Purchase C                                                                                         | Order.                                                                    |  |  |
|                           |                                                                                                    |                                                                                                    |                                                                           |  |  |

KDI

## 3.5.2 How To Display PO Header Details

Figure 1 shows the Work with Vendors Orders display.

Figure 1 POBIDFR DISPLAY 1/02/98 08:00:00 Work with Vendor Orders Work with  $\rightarrow$ PO Number Status Date Required Vendor Orders Vendor Number 23 Type options, press Enter. 5 = Display  $\rightarrow$ F3=Exit F6=Add F17=Subset F21=Print List We are going to display a PO Header Detail. The Task In Figure 1, Option 5 lets you display.

Tab down to Number 40, and key in a 5, as shown in Figure 2.

#### Displaying

**Start Here** 

## Figure 2

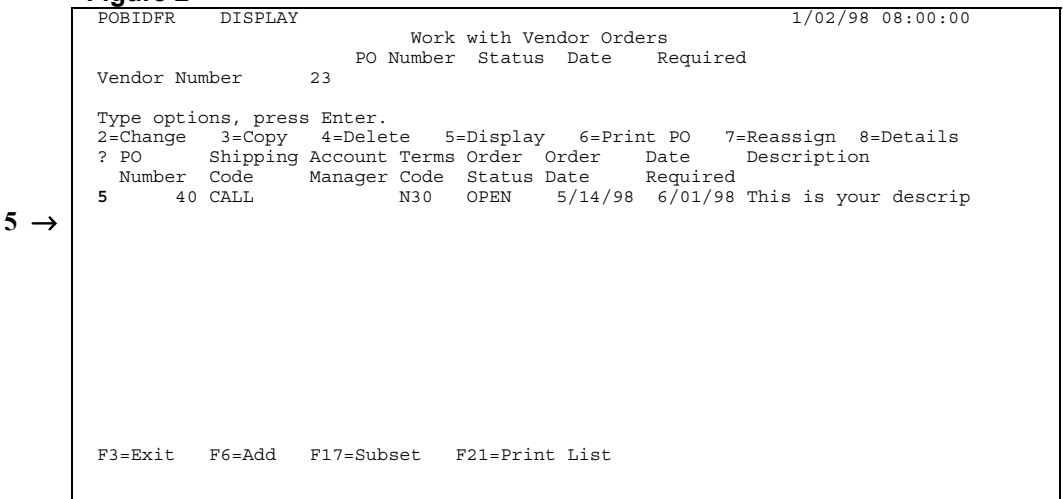

Press Enter, and your display will look like Figure 3.

|                         | Figure 3                                                                                                    | 0.8 - 0.0 - 0.0 |
|-------------------------|----------------------------------------------------------------------------------------------------|-----------------|
|                         | Work with Vendor Orders                                                                                                    | 00:00:00        |
|                         | PO Number Status Date Required                                                                                                    |                 |
|                         | Vendor Number 23                                                                                                    |                 |
| Display PO $ ightarrow$ | Type : Display PO Header Details<br>2=Cha :                                                                                                    | :               |
| Header                  | ? PO : PO Number : 40                                                                                                    | :               |
| Details                 | Num : Warehouse Code : F Finished Goods Warehouse                                                                                                    | :               |
| Decails                 | 5 : Vendor Number : 23                                                                                                    | :               |
|                         | : Account Manager code :                                                                                                    |                 |
|                         | : Terms Code : N30 Net 30 Days                                                                                                    | :               |
|                         | : Order Status Code : OPEN Open PO                                                                                                    | :               |
|                         | : Order Date : 5/14/98                                                                                                    | :               |
|                         | · Date Required : 6/01/98<br>· Description · This is your description                                                                                      | :               |
|                         | : Shipping Code : CALL Call for pickup                                                                                                    |                 |
|                         | :                                                                                                    | :               |
|                         |                                                                                                    | :               |
|                         | : F3=Exit                                                                                                    | :               |
|                         | F3=Ex :                                                                                                    |                 |
|                         | ······                                                                                                    |                 |
|                         |                                                                                                    |                 |
|                         | You're working with this panel                                                                                                    |                 |
| Your Choices            | <ul> <li>Figure 3 shows the Work with Vendor Order panel.</li> <li>This is a static display, no changes can be made.</li> <li>F3 lets you exit.</li> </ul> |                 |

Press F3 to return to Work with Vendor Orders panel.

Returning

|                              | Figure 4                                                                                                    |  |
|------------------------------|----------------------------------------------------------------------------------------------------|--|
|                              | POBIDFR DISPLAY 1/02/98 08:00:00                                                                                                    |  |
| Work with →<br>Vendor Orders | Work with Vendor Orders<br>PO Number Status Date Required<br>Vendor Number 23                                                                                                    |  |
|                              | Type options, press Enter.<br>2=Change 3=Copy 4=Delete 5=Display 6=Print PO 7=Reassign 8=Details<br>? PO Shipping Account Terms Order Order Date Description<br>Number Code Manager Code Status Date Required<br>40 CALL N30 OPEN 5/14/98 6/01/98 This is your descrip |  |
|                              | F3=Exit F6=Add F17=Subset F21=Print List                                                                                                    |  |

The Result

You have successfully displayed PO Header Details.

Your Are Done

This completes Subsection 3.5.2, How To Display PO Header Details.

## 3.5.3 How To Reassign PO Details

Figure 1 shows the Work with Vendor Orders display

Figure 1 POBIDFR DISPLAY 1/02/98 08:00:00 Work with Vendor Orders Work with  $\rightarrow$ PO Number Status Date Required Vendor Orders Vendor Number 23 Type options, press Enter. 

 Type Options, product

 2=Change 3=Copy 4=Delete 5=Display 6=Print ro , recurrent

 ? PO
 Shipping Account Terms Order Order Date Description

 Number Code
 Manager Code Status Date Required

 40 CALL
 N30
 OPEN 5/14/98 6/01/98 This is your descrip

  $7=Reassign \rightarrow$ F3=Exit F6=Add F17=Subset F21=Print List We are going to Reassign a Vendor PO Detail. The Task

• In Figure 1, Option 7 lets you reassign.

Tab down to Number 40, and key in a 7, as shown in Figure 2.

#### Reassigning

**Start Here** 

#### Figure 2

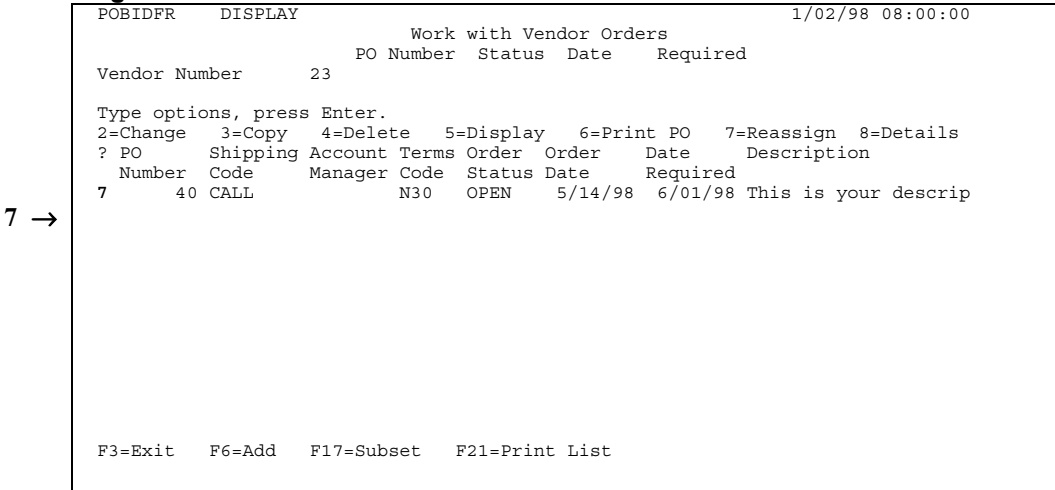

#### Filled Press Enter, and your display will look like Figure 3

|                       | POBIDFR DISPLAY 1/02/98                         | 08:00:00 |
|-----------------------|-------------------------------------------------|----------|
|                       | Work with Vendor Orders                         |          |
|                       | PO Number Status Date Required                  |          |
|                       | Vendor Number 23                                |          |
|                       |                                                 |          |
| Reassign →            | Typ : Reassign Purchase Order                   | :        |
| Dunghago              | 2=C :                                           | :        |
| Purchase              | ? P : PO Number                                 | :        |
| Order                 | N : Warehouse Code : F Finished Goods Warehouse | :        |
|                       | 7 : Vendor Address Number . 23                  | :        |
| -                     | : Account Manager Code .                        | :        |
| Account $\rightarrow$ | : Terms Code N30 Net 30 Days                    | :        |
| anager Code           |                                                 | :        |
|                       | : Order Status Code : OPEN Open PO              | :        |
|                       | : Order Date : 5/14/98                          | :        |
|                       | Date Required : 6/01/98                         | :        |
|                       | : Description : This is your description        |          |
|                       | : Shipping Code : CALL Call for pickup          |          |
|                       |                                                 |          |
|                       | F3-Exit F4-Prompt                               |          |
|                       | · · · · · · · · · · · · · · · · · · ·           |          |
|                       | · ·                                             | •        |

*You're working with this panel* 

**Your Choices** 

Figure 3 shows the Reassign Purchase Order panel.

- To continue, we will need to fill in the Account Manager Code. •
- F4 prompts this field. ٠

Tab down to Account Manager Code, and press F4, your display will look like Figure 4.

## Prompting

|                                   | Figure 4                                   |  |
|-----------------------------------|--------------------------------------------|--|
|                                   | POBIDFR DISPLAY                            |  |
| Select Buyer $\rightarrow$        | : Select Buyer :                           |  |
| Dereet Dayer /                    | PO N : Buyer Description :                 |  |
|                                   | Vendor Number 23 :                         |  |
|                                   | · · · · · · · · · · · · · · · · · · ·      |  |
| 1 - Soloot                        | Typ : : 1=Select :                         |  |
| $\mathbf{I} - Select \rightarrow$ | 2=C : : ? Buyer Description :              |  |
|                                   | ? P : PO Number : DT Dennis Turnbull :     |  |
|                                   | N : Warehouse Code : KD Kurt Dreger :      |  |
|                                   | 7 : Vendor Address Numbe : TK Tom Kobelt : |  |
|                                   | : Account Manager Code : :                 |  |
|                                   | : Terms Code : :                           |  |
|                                   | · · · · · · · · · · · · · · · · · · ·      |  |
|                                   | : Order Status Code . : :                  |  |
|                                   | : Order Date : :                           |  |
|                                   | · Date Required :                          |  |
|                                   |                                            |  |
|                                   | · · · · · · · · · · · · · · · · · · ·      |  |
|                                   |                                            |  |
|                                   | · F3=Exit F4=Prompt ·                      |  |
|                                   | · No value selected ·                      |  |
|                                   | F3= : :                                    |  |
|                                   |                                            |  |
|                                   |                                            |  |

You're working with this panel

**Your Choices** 

- Figure 4 shows the Select Buyer panel.
- Option 1 lets you select a buyer.

| Selecting |
|-----------|
|-----------|

Tab down to DT, and type a 1, as shown in Figure 5.

| <pre>PO N : Select Buyer PO N : Buyer Description  Vendor Number 23  Typ : 23  Typ : 21 PO Number : PO Number : PO Number</pre> |  |
|----------------------------------------------------------------------------------------------------|--|
| PON:       Buyer Description         Vendor Number       23       :         Typ:       :       1=Select         2=C:       :       ? Buyer Description         ? P:       PONmber:       1 DT Dennis Turnbull         N:       Warehouse Code:       KD Kurt Dreger         7       : Vendor Address Numbe :       TK Tom Kobelt         :      :       :         :       Order Status Code:       :         :       Order Date:       :         :       Description:       :         :       Date Required:       :         :       Shipping Code:       F3=Exit                                                                                                    |  |
| <pre>Vendor Number 23 : '</pre>                                                                                                    |  |
| Typ :                                                                                                    |  |
| <pre>Typ : : : 1=Select 2=C : : ? Buyer Description ? P : PO Number : 1 DT Dennis Turnbull N : Warehouse Code : KD Kurt Dreger 7 : Vendor Address Numbe : TK Tom Kobelt : Account Manager Code : : Terms Code : : Order Status Code . : : Order Date : : Date Required : : Shipping Code : F3=Exit : : Terms Code : : : Terms Code : : : Terms Code : : : : : : : : : : : : : : : : :</pre>                                                                                                    |  |
| <pre>2=C : : ? Buyer Description<br/>? P : PO Number : 1 DT Dennis Turnbull<br/>N : Warehouse Code : KD Kurt Dreger<br/>7 : Vendor Address Numbe : TK Tom Kobelt<br/>: Account Manager Code :<br/>: Terms Code :<br/>: :<br/>: Order Status Code . :<br/>: Date Required :<br/>: Description :<br/>: :<br/>: Shipping Code : F3=Exit</pre>                                                                                                    |  |
| <pre>? P : PO Number : 1 DT Dennis Turnbull<br/>N : Warehouse Code : KD Kurt Dreger<br/>7 : Vendor Address Numbe : TK Tom Kobelt<br/>2 Account Manager Code :<br/>3 Terms Code :<br/>4</pre>                                                                                                    |  |
| <pre>N : Warehouse Code . : KD Kurt Dreger 7 : Vendor Address Numbe : TK Tom Kobelt     Account Manager Code :     Terms Code :     Order Status Code . :     Date Required :     Date Required :     Shipping Code : F3=Exit     Terms Code . : :     Shipping Code : : :     Shipping Code : : :     Shipping Code : : : : : : : : : : : : : : : : :</pre>                                                                                                    |  |
| <pre>7 : Vendor Address Numbe : TK Tom Kobelt<br/>Account Manager Code :<br/>Terms Code :<br/>Order Status Code . :<br/>Order Date :<br/>Date Required :<br/>Description :<br/>Shipping Code : F3=Exit     :<br/></pre>                                                                                                    |  |
| : Account Manager Code :<br>: Terms Code :<br>: :<br>: Order Status Code . :<br>: Order Date :<br>: Date Required :<br>: Description :<br>: Shipping Code : F3=Exit                                                                                                    |  |
| <pre>: Terms Code :<br/>:</pre>                                                                                                    |  |
| :                                                                                                    |  |
| : Order Status Code . :<br>: Order Date :<br>: Date Required :<br>: Description :<br>: Shipping Code : F3=Exit<br>:                                                                                                    |  |
| : Order Date :<br>: Date Required :<br>: Description :<br>:<br>:<br>: Shipping Code : F3=Exit<br>:<br>:                                                                                                    |  |
| : Date Required :<br>: Description :<br>: Shipping Code : F3=Exit<br>:                                                                                                    |  |
| : Description :<br>: :<br>: Shipping Code : F3=Exit<br>: :                                                                                                    |  |
| : : Shipping Code : F3=Exit                                                                                                    |  |
| : Shipping Code : F3=Exit<br>: : :                                                                                                    |  |
|                                                                                                    |  |
|                                                                                                    |  |
| : F3=Exit F4=Prompt :                                                                                                    |  |
| : No value selected. :                                                                                                    |  |

You're working with this panel

Press Enter, and your display will look like Figure 6

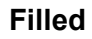

#### Figure 6

|            | POBIDFR DISPLAY 1/02/98                         | 08:00:00 |
|------------|-------------------------------------------------|----------|
|            | Work with Vendor Orders                         |          |
|            | PO Number Status Date Required                  |          |
|            | Vendor Number 23                                |          |
|            |                                                 |          |
|            | Typ : Reassign Purchase Order                   | :        |
| Reassign → | 2=C :                                           | :        |
| Purchase   | ? P : PO Number : 30                            | :        |
| 0          | N : Warehouse Code : F Finished Goods Warehouse | :        |
| Order      | 7 : Vendor Address Number . 23                  | :        |
|            | : Account Manager Code . DT                     | :        |
|            | : Terms Code N30 Net 30 Days                    | :        |
|            |                                                 | :        |
|            | : Order Status Code : OPEN Open PO              | :        |
|            | : Order Date : 6/01/98                          | :        |
|            | : Date Required : 6/01/98                       | :        |
|            | : Description : This is your description        | :        |
|            |                                                 | :        |
|            | : Shipping Code : AIR-P Air freight Prepaid     | :        |
|            |                                                 | :        |
|            | : F3=Exit F4=Prompt                             | :        |
|            |                                                 | :        |
|            | F3= :                                           | :        |
|            | :                                               | :        |

You're working with this panel

## **Processing** Press **Enter** to bring up the CONFIRM: Y prompt, as shown in Figure 7.

|              | POBIDFR DISPLAY             | 1/02/98 08:00:00                      |
|--------------|-----------------------------|---------------------------------------|
|              | Worl                        | with Vendor Orders                    |
|              | PO Number                   | r Status Date Required                |
|              | Vendor Number 23            | *                                     |
|              |                             |                                       |
|              | Tvp : Reas                  | ssign Purchase Order :                |
|              | 2=C :                       |                                       |
|              | ? P : PO Number             | 30                                    |
|              | N : Warehouse Code :        | F Finished Goods Warehouse :          |
|              | 7 : Vendor Address Number . | 23                                    |
|              | : Account Manager Code .    | DT :                                  |
|              | : Terms Code                | N30 Net 30 Davs :                     |
|              | :                           |                                       |
|              | : Order Status Code :       | OPEN Open PO :                        |
|              | : Order Date                | 6/01/98                               |
|              | : Date Required :           | 6/01/98                               |
|              | : Description               | This is your description :            |
|              | :                           | · · · · · · · · · · · · · · · · · · · |
|              | : Shipping Code :           | AIR-P Air freight P                   |
|              | :                           | : CONFIRM: Y (Y/N) : :                |
|              | : F3=Exit. F4=Prompt        | : : : :                               |
| NETDM. V     | :                           | · · · · · · · · · · · · · · · · · · · |
| INFIRM: I -> | F3- ·                       |                                       |

Confirming

You will be asked to confirm your request.

Confirming Tips

The Y for "yes" will be waiting for your response.If you want to make a correction, press N.

• If you want to escape without processing, press N the F3.

Returning

Press Enter to return to the Work with Vendor Orders display.

|                         | Figure 8                                                                                                    |  |
|-------------------------|----------------------------------------------------------------------------------------------------|--|
|                         | POBIDFR DISPLAY 1/02/98 08:00:00                                                                                                    |  |
| Work with $\rightarrow$ | Work with Vendor Orders                                                                                                    |  |
| Non dana Oradaman       | PO Number Status Date Required                                                                                                    |  |
| vendor Orders           | Vendor Number 23                                                                                                    |  |
|                         | Type options, press Enter.<br>2=Change 3=Copy 4=Delete 5=Display 6=Print PO 7=Reassign <b>8=Details</b><br>? PO Shipping Account Terms Order Order Date Description<br>Number Code Manager Code Status Date Required<br>40 CALL N30 OPEN 5/14/98 6/01/98 This is your descrip |  |
|                         | F3=Exit F6=Add F17=Subset F21=Print List                                                                                                    |  |

You have successfully reassigned a purchase order detail.

The Result You Are Done

This completes Q has the 25.2 How To Describe DO Detail

## 3.5.4 How To Edit PO Header Details

Figure 1 shows the Work with Vendor Orders display.

Figure 1 POBIDFR DISPLAY 1/02/98 08:00:00 Work with Vendor Orders Work with  $\rightarrow$ PO Number Status Date Required Vendor Orders Vendor Number 23 Type options, press Enter.  $2 = Change \rightarrow$ F3=Exit F6=Add F17=Subset F21=Print List We are going to bring up the Edit PO Header panel. The Task • In Figure 1, option 2 lets you make changes. Tab down to the item we created in the last subsection, and key in a 2, as shown in Figure Changing 2. Figure 2 POBIDFR DISPLAY 1/02/98 08:00:00 Work with Vendor Orders PO Number Status Date Required 23 Vendor Number Type options, press Enter. 2=Change 3=Copy 4=Delete 5=Display 6=Print PO 7=Reassign 8=Details
 PO Shipping Account Terms Order Order Date Description Number Code Manager Code Status Date Required
 40 CALL N30 OPEN 5/14/98 6/01/98 This is your descrip  $2 \rightarrow$ F3=Exit F6=Add F17=Subset F21=Print List

**Start Here** 

#### Filled

Press Enter, and your display will look like Figure 3.

|                            | POBIDFR DISPLAY 1/02,                         | /98 08:00:00 |
|----------------------------|-----------------------------------------------|--------------|
|                            | Work with Vendor Orders                       |              |
|                            | PO Number Status Date Required                |              |
|                            | Vendor Number 23                              |              |
| Edit PO                    |                                               |              |
| Headers ->                 | Typ : Edit PO Header                          | :            |
| neauers -                  | 2=C :                                         | :            |
|                            | ? P : PO Number : 40                          | :            |
|                            | N : Warehouse Code F Finished Goods Warehouse | :            |
|                            | 2 : Vendor Address Number . 23                | :            |
|                            | : Account Manager Code . DT                   | :            |
|                            | : Terms Code N30 Net 30 Days                  | :            |
|                            | : Order Status Code OPEN Open PO              | :            |
|                            | : Order Date 51498                            | :            |
|                            | : Date Required 60198                         | :            |
|                            | : Description This is your description        | :            |
|                            | :                                             | :            |
|                            | : Shipping Code CALL Call for pickup          | :            |
|                            | :                                             | :            |
|                            | :                                             | :            |
| actions Vans               | : F3=Exit F4=Prompt                           | :            |
| $iclions Keys \rightarrow$ | :                                             | :            |
|                            | F3= :                                         |              |

Your Choices

Figure 3 shows the Edit PO Header panel.

- Use this panel to make desired changes.
- Press F4 to prompt.
- **F3** lets you exit without making changes.

Exiting

Press F3 to return to the Work with Vendor Orders display.

•

|                         | Figure 4                                                                                                    |
|-------------------------|----------------------------------------------------------------------------------------------------|
|                         | POBIDFR DISPLAY 1/02/98 08:00:00                                                                                                    |
| Work with $\rightarrow$ | Work with Vendor Orders                                                                                                    |
| Vondor Ordorg           | PO Number Status Date Required                                                                                                    |
| venuor orders           | Vendor Number 23                                                                                                    |
|                         | Type options, press Enter.<br>2=Change 3=Copy 4=Delete 5=Display 6=Print PO 7=Reassign 8=Details<br>? PO Shipping Account Terms Order Order Date Description<br>Number Code Manager Code Status Date Required<br>Number Code Manager Code Status Date Required |
|                         | 30 AIR-P N30 OPEN 6/18/98 7/18/98 This is you descript                                                                                                    |
|                         |                                                                                                    |
|                         |                                                                                                    |
|                         |                                                                                                    |
|                         |                                                                                                    |
|                         |                                                                                                    |
|                         |                                                                                                    |
|                         |                                                                                                    |
|                         | F3=Exit F6=Add F17=Subset F21=Print List                                                                                                    |
|                         |                                                                                                    |

The Result

You have successfully brought up the panel that lets you make changes to a purchase order header detail. This completes section 3.5.4, How To Edit PO Header Details.

You Are Done

#### 3.5.5 How To Return To The Work With PO Vendors Display

Figure 1 show the Work with Vendor Orders display.

Start Here Figure 1 POBIDFR DISPLAY 1/02/98 08:00:00 Work with Vendor Orders Work with  $\rightarrow$ PO Number Status Date Required Vendor Orders Vendor Number 23 Type options, press Enter. 2=Change 3=Copy 4=Delete 5=Display 6=Print PO 7=Reassign 8=Details ? PO Shipping Account Terms Order Order Date Description Number Code Manager Code Status Date Required F3=Exit F6=Add F17=Subset F21=Print List  $F3 = Exit \rightarrow$ We are going to return to Work with PO Vendors. The Task In Figure 1,**F3** lets you exit. • Press **F3** to return to the Work with PO Vendors display. Exiting Figure 2 DISPLAY 1/02/98 08:00:00 POYRDFR Work with PO Vendor Work With  $\rightarrow$ Vendor Vendor Name Phone Number PO Vendors

Type options, press Enter. 2=Change 4=Delete 5=Display 7=Diary History ? Vendor Vendor Name Phone Num 8=Details 9=Notes Phone Number Terms Vendor Notes Code Preference Number 21 A & M NON-FERROUS METALS LTD. 555-3311 N30 Α 23 ABS AMERICAS 31 ATLAS ALLOYS 412-555-5553 N30 555-5512 N30 Δ 387 WESTBURNE SUPPLY (B.C.) 555-5513 N30 F3=Exit F6=Add F21=Print List

The Result This completes Sub

You have successfully returned to Work with PO Vendors.

You Are Done This completes Subsection 3.5.5, How To Return To The Work With PO Vendors Display, and Section 3.5, How To Work With PO Vendor Details.

# 3.6 How To Make Changes To A Vendor PO

| Start Here                         | Figure 1 shows the Work with PO Vendor display.                                                                                                    |
|------------------------------------|----------------------------------------------------------------------------------------------------|
|                                    | Figure 1                                                                                                    |
|                                    | POYRDFR DISPLAY 1/02/98 08:00:00                                                                                                    |
| Work with $\rightarrow$ PO Vendors | Vendor Vendor Name Phone Number                                                                                                    |
| $2 = Change \rightarrow$           | Type options, press Enter.<br><b>2=Change</b> 4=Delete 5=Display 7=Diary History 8=Details 9=Notes<br>? Vendor Vendor Name Phone Number Terms Vendor Notes<br>Number Code Preference<br>21 A & M NON-FERROUS METALS LTD. 555-3311 N30 A<br>23 ABS AMERICAS 412-555-5553 N30<br>31 ATLAS ALLOYS 555-5512 N30 A<br>387 WESTBURNE SUPPLY (B.C.) 555-5513 N30 |
| The Task                           | F3=Exit F6=Add F21=Print List<br>We are going to bring up the display that lets us make changes to a vendor purchase<br>order                                                                                                    |

• Option 2 lets you make the changes.

Tab down to ABS Americas, and key in a **2**, as shown in Figure 2.

Changing

2

Eiguro 2

|   | i igule z   |                               |                                 |
|---|-------------|-------------------------------|---------------------------------|
|   | POYRDFR     | DISPLAY                       | 1/02/98 08:00:00                |
|   |             | Work with                     | PO Vendor                       |
|   | Vendor      | Vendor Name                   | Phone Number                    |
|   |             |                               |                                 |
|   | Type optio  | ons, press Enter.             |                                 |
|   | 2=Change    | 4=Delete 5=Display 7=Dia      | y History 8=Details 9=Notes     |
|   | ? Vendor    | Vendor Name                   | Phone Number Terms Vendor Notes |
|   | Number      |                               | Code Preference                 |
|   | 21          | A & M NON-FERROUS METALS LTD. | 555-5511 N30 A                  |
|   | <b>2</b> 23 | ABS AMERICAS                  | 412-555-5553 N30                |
| _ | 31          | ATLAS ALLOYS                  | 555-5512 N30 A                  |
| ~ | 387         | WESTBURNE SUPPLY (B.C.)       | 555-5513 N30                    |
|   |             |                               |                                 |
|   |             |                               |                                 |
|   |             |                               |                                 |
|   |             |                               |                                 |
|   |             |                               |                                 |
|   |             |                               |                                 |
|   |             |                               |                                 |
|   |             |                               |                                 |
|   |             |                               |                                 |
|   | F3=Exit     | F6=Add F21=Print List         |                                 |
|   |             |                               |                                 |
|   |             |                               |                                 |

| Filled | Press Enter, | and your | display will | look like Figure 3. |
|--------|--------------|----------|--------------|---------------------|
|--------|--------------|----------|--------------|---------------------|

| <u>ا</u> _                     |
|--------------------------------|
| Edit PO →<br>Vendor<br>Details |

**Your Choices** 

Figure 3 shows the Edit PO Vendor display.

- For an example we are going to make a change to the Shipping Code field.
- **F4** to prompts this field.
- **F3** lets you exit without making changes.

Tab down to Shipping Code, and press F4, your display will look like Figure 4.

## Prompting

Figure 4

| <pre>Shipping Description Shipping Method I = Select → I = Select Shipping Description I = Select Shipping Description I = Select</pre>                                                                                                    | Select -                          | :                      | : Select Shipping Method             | :   |
|----------------------------------------------------------------------------------------------------|-----------------------------------|------------------------|--------------------------------------|-----|
| Anipping       : Type changes, press : Code       : AIR-P         Method       : Phone Number : :       : I=Select request         1 = Select →       : Phone Number : :       : I=Select request         : Quality Contact :       : Code       :         : Sales Contact :       : AIR-P       :         : BUR-1       : I=Select request       :         : Sales Contact :       : Code       :         : Shipping Code :       : BUR-1       Burlington Air Overnight         : Shipping Notes :       : BUS-C       Bus Collect         : Terms Code :       : CALL       Call for pickup         : Terms Code :       : CON-C       Concord Collect         : Wandor Preference . :       : CON-P       Concord - Prepay         : F3=Exit       : F3=Exit       : :                                                                                                    |                                   | :                      | : Shipping Description               | :   |
| <pre>Method i</pre>                                                                                                    | hipping                           | : Type changes, press  | : Code                               | :   |
| $1 = Select \rightarrow \begin{array}{c} : \text{Vendor Number:} : \\ : \text{Phone Number::} : 1=Select request : \\ : \text{Pay to Address Numbe : } ? Shipping Description : \\ : \text{Quality Contact:} Code : \\ : \text{Quality Contact:} AIR-P Air freight Prepaid : \\ : \text{Sales Contact:} BUR-1 Burlington Air Overnight : \\ : \text{Shipping Code:} BUR-2 Burlington Air Overnight : \\ : \text{Shipping Notes:} BUS-C Bus Collect : \\ : \text{CALL Call for pickup : } \\ : \text{Vendor Preference:} CON-C Concord Collect : \\ : \text{Vendor Preference:} F3=Exit : \\ : \\ : \\ : \\ : \\ : \\ : \\ : \\ : \\ : $                                                                                                    | Method                            | :                      | : AIR-P                              | :   |
| $1 = Select \rightarrow$ $: Phone Number : : 1=Select request$ $: Pay to Address Numbe : ? Shipping Description$ $: Quality Contact : Code$ $: Sales Contact : AIR-P Air freight Prepaid$ $: BUR-1 Burlington Air Overnight$ $: Shipping Code : BUR-2 Burlington Air 2nd Day$ $: Shipping Notes : BUR-2 Bus Collect$ $: CALL Call for pickup$ $: Terms Code : CAN-C Canadian Freightways Collect$ $: WSDS Required ? . : CON-C Concord Collect$ $: F3=Exit F4=Prompt$ $: F3=Exit$                                                                                                    | moomou                            | : Vendor Number :      | :                                    | :   |
| <pre>I = Select →     : Pay to Address Numbe : ? Shipping Description     : Quality Contact : Code     : Sales Contact : AIR-P Air freight Prepaid     : BUR-1 Burlington Air Overnight     : BUR-1 Burlington Air Overnight     : Shipping Code : BUR-2 Burlington Air 2nd Day     : Shipping Notes : BUS-C Bus Collect     : CALL Call for pickup     : Terms Code : CAN-C Canadian Freightways Collect     : MSDS Required ? . : CON-C Concord Collect     : Vendor Preference . : CON-P Concord - Prepay     :     : F3=Exit F4=Prompt     :     :     :     :     :     :     :     :     :     :     :     :     :     :     :     :     :     :     :     :     :     :     :     :     :     :     :     :     :     :     :     :     :     :     :     :     :     :     :     :     :     :     :     :     :     :     :     :     :     :     :     :     :     :     :     :     :     :     :     :     :     :     :     :     :     :     :     :     :     :     :     :     :     :     :     :     :     :     :     :     :     :     :     :     :     :     :     :     :     :     :     :     :     :     :     :     :     :     :     :     :     :     :     :     :     :     :     :     :     :     :     :     :     :     :     :     :     :     :     :     :     :     :     :     :     :     :     :     :     :     :     :     :     :     :     :     :     :     :     :     :     :     :     :     :     :     :     :     :     :     :     :     :     :     :     :     :     :     :     :     :     :     :     :     :     :     :     :     :     :     :     :     :     :     :     :     :     :     :     :     :     :     :     :     :     :     :     :     :     :     :     :     :     :     :     :     :     :     :     :     :     :     :     :     :     :     :     :     :     :     :     :     :     :     :     :     :     :     :     :     :     :     :     :     :     :     :     :     :     :     :     :     :     :     :     :     :     :     :     :     :     :     :     :     :     :     :     :     :     :</pre> | 1 - 0 1 / .                       | : Phone Number :       | : 1=Select request                   | :   |
| : Quality Contact . : Code : :<br>Sales Contact : AIR-P Air freight Prepaid : :<br>BUR-1 Burlington Air Overnight : :<br>Shipping Code : BUR-2 Burlington Air 2nd Day : :<br>Shipping Notes : BUS-C Bus Collect : :<br>CALL Call for pickup : :<br>MSDS Required ? . : CON-C Concord Collect : :<br>Vendor Preference : CON-P Concord - Prepay + :<br>: F3=Exit F4=Prompt : F3=Exit : :                                                                                                    | $\mathbf{I} = Select \rightarrow$ | : Pay to Address Numbe | : ? Shipping Description             | :   |
| : Sales Contact : AIR-P Air freight Prepaid :<br>: : : : : : : : BUR-1 Burlington Air Overnight :<br>: : : : : : : : : : : BUR-2 Burlington Air 2nd Day :<br>: : : : : : : : : : : : : : : : : :                                                                                                     |                                   | : Quality Contact      | : Code                               | :   |
| : BUR-1 Burlington Air Overnight :<br>Shipping Code : BUR-2 Burlington Air 2nd Day :<br>Shipping Notes : BUS-C Bus Collect :<br>CALL Call for pickup :<br>Terms Code : CAN-C Canadian Freightways Collect :<br>MSDS Required ? : CON-C Concord Collect :<br>Vendor Preference . : CON-P Concord - Prepay + :<br>F3=Exit F4=Prompt : F3=Exit :<br>                                                                                                    |                                   | : Sales Contact        | : AIR-P Air freight Prepaid          | :   |
| : Shipping Code : BUR-2 Burlington Air 2nd Day :<br>: Shipping Notes : BUS-C Bus Collect :<br>: CALL Call for pickup :<br>: Terms Code : CAN-C Canadian Freightways Collect :<br>: MSDS Required ? . : CON-C Concord Collect :<br>: Vendor Preference : CON-P Concord - Prepay + :<br>: F3=Exit F4=Prompt : F3=Exit :<br>:                                                                                                    |                                   | :                      | : BUR-1 Burlington Air Overnight     | :   |
| : Shipping Notes : BUS-C Bus Collect :<br>: CALL Call for pickup :<br>: Terms Code : CAN-C Canadian Freightways Collect :<br>: MSDS Required ? : CON-C Concord Collect :<br>: Vendor Preference : CON-P Concord - Prepay + :<br>: F3=Exit F4=Prompt : F3=Exit :<br>:                                                                                                    |                                   | : Shipping Code        | : BUR-2 Burlington Air 2nd Day       | :   |
| : CALL Call for pickup :<br>: Terms Code : CAN-C Canadian Freightways Collect :<br>: MSDS Required ? : CON-C Concord Collect :<br>: Vendor Preference : CON-P Concord - Prepay + :<br>: F3=Exit F4=Prompt : F3=Exit :<br>:                                                                                                    |                                   | : Shipping Notes       | : BUS-C Bus Collect                  | :   |
| : Terms Code : CAN-C Canadian Freightways Collect :<br>: MSDS Required ? : CON-C Concord Collect :<br>: Vendor Preference . : CON-P Concord - Prepay + :<br>: F3=Exit F4=Prompt : F3=Exit :<br>:                                                                                                    |                                   | :                      | : CALL Call for pickup               | :   |
| : MSDS Required ? : CON-C Concord Collect :<br>: Vendor Preference . : CON-P Concord - Prepay + :<br>: : F3=Exit F4=Prompt : F3=Exit :<br>: : : : : : : : : : : : : : : : : :                                                                                                     |                                   | : Terms Code           | : CAN-C Canadian Freightways Collect | :   |
| : Vendor Preference . : CON-P Concord - Prepay + :<br>: : : : : : : : : : : : : : : : : :                                                                                                     |                                   | : MSDS Required ?      | : CON-C Concord Collect              | :   |
| : : : : : : : : : : : : : : : : : : :                                                                                                    |                                   | : Vendor Preference .  | : CON-P Concord - Prepay             | + : |
| : F3=Exit F4=Prompt : F3=Exit : : : : : : : : : : : : : : : : : : :                                                                                                    |                                   | :                      | :                                    | :   |
|                                                                                                    |                                   | : F3=Exit F4=Prompt    | : F3=Exit                            | :   |
|                                                                                                    |                                   | :                      | :                                    | :   |
|                                                                                                    |                                   | :                      | :                                    | :   |
|                                                                                                    |                                   | :                      | :                                    | :   |

You're working with this panel

## Selecting

Tab down to CALL, and key in a 1, as shown in Figure 5.

#### Figure 5

1

| :   |                      | :   | Select Shi             | pping Method :      |
|-----|----------------------|-----|------------------------|---------------------|
| :   |                      | :   | Shipping Description   | :                   |
| :   | Type changes, press  | :   | Code                   | :                   |
| :   |                      | :   | AIR-P                  | :                   |
| :   | Vendor Number :      | :   |                        | :                   |
| :   | Phone Number :       | :   | 1=Select request       | :                   |
| :   | Pay to Address Numbe | :   | ? Shipping Description | :                   |
| :   | Quality Contact      | :   | Code                   | :                   |
| :   | Sales Contact        | :   | AIR-P Air freight      | Prepaid :           |
| :   |                      | :   | BUR-1 Burlington       | Air Overnight :     |
| :   | Shipping Code        | :   | BUR-2 Burlington       | Air 2nd Day :       |
| :   | Shipping Notes       | :   | BUS-C Bus Collect      | :                   |
| :   |                      | :   | 1 CALL Call for pi     | ckup :              |
| :   | Terms Code           | :   | CAN-C Canadian Fr      | eightways Collect : |
| :   | MSDS Required ?      | :   | CON-C Concord Col      | lect :              |
| :   | Vendor Preference .  | :   | CON-P Concord - P:     | repay + :           |
| :   |                      | :   |                        | :                   |
| :   | F3=Exit F4=Prompt    | :   | F3=Exit                | :                   |
| :   |                      | :   |                        | :                   |
| :   |                      | :   |                        | :                   |
| • . |                      | • . |                        |                     |

You're working with this panel

Press Enter, and your display will look like figure 6.

### Filled

Figure 6

| dit PO $\rightarrow$ | :                                           | Edit PO Vendor Detail: | 8      | : |
|----------------------|---------------------------------------------|------------------------|--------|---|
| /endor               | : Type changes, press En                    | ter.                   |        |   |
| etails               | :<br>: Vendor Number :                      | 23 ABS AMERICAS        |        | : |
|                      | : Phone Number :<br>: Pav to Address Number | 412-555-5553<br>23     |        | : |
|                      | : Quality Contact                           | 1 BROOKES              | JOSEPH | : |
|                      | : Sales Contact                             | 1 BROOKES              | JOSEPH | : |
|                      | : Shipping Code                             | CALL                   |        |   |
| $Call \rightarrow$   | : Shipping Notes                            |                        |        | : |
|                      | :<br>: Terms Code<br>: MSDS Required ?      | N30<br>Y               |        | : |
|                      | : Vendor Preference .                       |                        |        | : |
|                      | : F3=Exit F4=Prompt                         |                        |        | : |
|                      | :                                           |                        |        | : |
|                      |                                             |                        |        |   |

Your Choices

Figure 6 shows the Edit PO Vendor Details display.

- Shipping Code field had been changed to CALL.
- If needed you can make changes to the other fields.
- **F4** lets you prompt.

## **Processing** Press **Enter** to bring up the CONFIRM: Y prompt, as shown in Figure 7.

#### Figure 7

| : Edit PO Vendor              | Details              |
|-------------------------------|----------------------|
|                               |                      |
| : Type changes, press Enter.  |                      |
| :<br>Nonder Number            |                      |
| : Vendor Number: 23 ABS AME   | RICAS                |
| Phone Number : 412-555-5553   |                      |
| : Pay to Address Number 23    | IOCEDII              |
| : Quality Contact I BROOKES   | JOSEPH               |
| : Sales Contact I BROOKES     | JUSEPH               |
| :<br>Chinning Codo            |                      |
| · Shipping Notes              |                      |
| . Shipping Notes              |                      |
| . Terms Code N30              |                      |
| · MSDS Required 2 V           |                      |
| · Vendor Preference           |                      |
| . vendor riererence .         |                      |
| F3=Exit F4=Promot             |                      |
|                               |                      |
|                               | : CONFIRM: Y (Y/N) : |
| :                             | :                    |
| F3=Exit F6=Add F21=Print List | :                    |

Confirming

You will be asked to confirm your request.

## **Confirming Tips**

The Y for "yes" will be waiting for your response.If you want to make a correction, press N.

Press Enter to return to the Work with PO Vendors display.

• If you want to escape without processing, press N the F3.

Returning

|                                    | Figure 8                                                   |                                                                                                    |                                                                                                    |                                                                   |
|------------------------------------|------------------------------------------------------------|----------------------------------------------------------------------------------------------------|----------------------------------------------------------------------------------------------------|-------------------------------------------------------------------|
| ]                                  | POYRDFR                                                    | DISPLAY                                                                                                    |                                                                                                    | 1/02/98 08:00:00                                                  |
| Work With $\rightarrow$ PO Vendors | Vendor                                                     | Work with Vendor Name                                                                                                    | <b>PO Vendor</b><br>Phone Number                                                                                  |                                                                   |
|                                    | Type opti<br>2=Change<br>? Vendor<br>21<br>23<br>31<br>387 | ons, press Enter.<br><b>4=Delete</b> 5=Display 7=Diar<br>Vendor Name<br>A & M NON-FERROUS METALS LTD.<br>ABS AMERICAS<br>ATLAS ALLOYS<br>WESTBURNE SUPPLY (B.C.) | y History 8=Deta<br>Phone Number Terr<br>Coda<br>272-2422 N30<br>713-873-0700 N30<br>534-8999 N30<br>298-7500 N30 | ails 9=Notes<br>ns Vendor Notes<br>e Preference<br>A<br>NONE<br>A |
|                                    | F3=Exit                                                    | F6=Add F21=Print List                                                                                                    |                                                                                                    |                                                                   |

The Result You hav

You Are Done

You have successfully made changes to a Vendor PO.

This completed Section 3.6., How To Make Changes To A Vendor PO.

# 3.7 How To Delete PO Vendors

**Start Here** 

Figure 1 shows the Work With PO Vendors display.

Figure 1 POYRDFR DISPLAY 1/02/98 08:00:00 Work with PO Vendor Work With  $\rightarrow$ Vendor Vendor Name Phone Number PO Vendors Type options, press Enter. 2=Change **4=Delete** 5=Display 7=Diary History 8=Details 9=Notes ? Vendor Vendor Name Phone Number Terms Vendor M  $4 = Delete \rightarrow$ Notes Number Code Preference 21 A & M NON-FERROUS METALS LTD. 272-2422 N30 А 23 ABS AMERICAS 713-873-0700 N30 NONE 31 ATLAS ALLOYS 534-8999 N30 А 387 WESTBURNE SUPPLY (B.C.) 298-7500 N30 F3=Exit F6=Add F21=Print List

The TaskWe are going to Delete PO Vendor.• In Figure 1, option 4 lets you delete.

Tab down to ABS Americas, and key in a 4, as shown in Figure 2.

#### Deleting

Figure 2

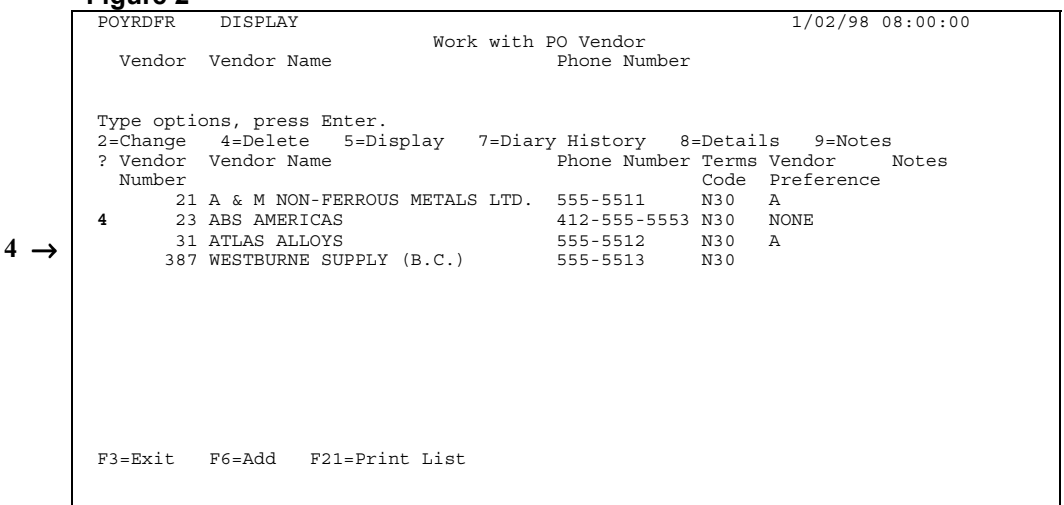

**Filled** Press **Enter**, and your display will look like Figure 3.

|                            | Figure 3                                                                                                    |                                                                                             |
|----------------------------|----------------------------------------------------------------------------------------------------|---------------------------------------------------------------------------------------------|
| Delete Vendor $ ightarrow$ | : Delete Vendor                                                                                                    | :                                                                                           |
|                            | :<br>: Press Enter to Confirm Deletion                                                                                                    | :                                                                                           |
|                            | :<br>: Address Number : 23 ABS AMERICAS                                                                                                    | :                                                                                           |
|                            | : Phone Number 412-555-5553<br>: AP Vendor Number 23 ABS AMERICAS                                                                                                    | :                                                                                           |
|                            | :<br>: Quality Contact 1<br>: Sales Contact : 1                                                                                                    | :                                                                                           |
|                            | :<br>: Shipping Code : AIR-P<br>: Shipping Notes : Any necessary notes                                                                                                    | :                                                                                           |
|                            | :<br>: Terms Code : N30                                                                                                    | :                                                                                           |
|                            | :<br>: F3=Exit                                                                                                    | :                                                                                           |
| $F3 = Erit \rightarrow$    |                                                                                                    | :                                                                                           |
|                            | :                                                                                                    | . :                                                                                         |
|                            | F3=Exit F6=Add F21=Print List                                                                                                    |                                                                                             |
|                            | You're working with this panel                                                                                                    |                                                                                             |
|                            | Figure 3 shows the Delete Vendor panel.                                                                                                    |                                                                                             |
| Your Choices               | • <b>F3</b> lets you exit without deleting.                                                                                                    |                                                                                             |
|                            | • Enter lets you proceed                                                                                                    |                                                                                             |
|                            |                                                                                                    |                                                                                             |
|                            | Enter lets you proceed.                                                                                                    |                                                                                             |
| Processing                 | Press Enter to bring up the CONFIRM: Y prompt, as shown in Figure 4.                                                                                                    |                                                                                             |
| Processing                 | Press Enter to bring up the CONFIRM: Y prompt, as shown in Figure 4.                                                                                                    |                                                                                             |
| Processing                 | Press Enter to bring up the CONFIRM: Y prompt, as shown in Figure 4.                                                                                                    |                                                                                             |
| Processing                 | Press Enter to bring up the CONFIRM: Y prompt, as shown in Figure 4.  Figure 4  Delete Vendor                                                                                                    |                                                                                             |
| Processing                 | Press Enter to bring up the CONFIRM: Y prompt, as shown in Figure 4.  Figure 4  Delete Vendor  Press Enter to Confirm Deletion                                                                                                    | <br>:<br>:                                                                                  |
| Processing                 | Press Enter to bring up the CONFIRM: Y prompt, as shown in Figure 4.  Figure 4  Press Enter to Confirm Deletion Address Number : 23 ABS AMERICAS                                                                                                    |                                                                                             |
| Processing                 | Press Enter to bring up the CONFIRM: Y prompt, as shown in Figure 4.  Figure 4  Press Enter to Confirm Deletion  Address Number : 23 ABS AMERICAS Phone Number 412-555-5553 AP Vendor Number 23 ABS AMERICAS                                                                                                    | -<br>-<br>-<br>-<br>-<br>-<br>-<br>-<br>-<br>-<br>-<br>-<br>-<br>-<br>-<br>-<br>-<br>-<br>- |
| Processing                 | Press Enter to bring up the CONFIRM: Y prompt, as shown in Figure 4.  Figure 4  Press Enter to Confirm Deletion  Address Number : 23 ABS AMERICAS AP Vendor Number 23 ABS AMERICAS  Quality Contact 1 BROOKES JOSEPH Sales Contact : 1 BROOKES JOSEPH                                                                                                    |                                                                                             |
| Processing                 | Press Enter to bring up the CONFIRM: Y prompt, as shown in Figure 4.  Figure 4  Press Enter to Confirm Deletion  Address Number : 23 ABS AMERICAS Address Number : 23 ABS AMERICAS Address Number : 23 ABS AMERICAS ADVendor Number 23 ABS AMERICAS  ADVendor Number 23 ABS AMERICAS  ADVendor Number 23 ABS AMERICAS  ADVendor Number 23 ABS AMERICAS  Support 1 BROOKES JOSEPH Sales Contact : 1 BROOKES JOSEPH Shipping Code : AIR-P Air freight Prepaid                                                                                                    |                                                                                             |
| Processing                 | Press Enter to bring up the CONFIRM: Y prompt, as shown in Figure 4.  Figure 4  Address Number : 23 ABS AMERICAS Address Number : 23 ABS AMERICAS ADVendor Number : 23 ABS AMERICAS ADVendor Number : 23 ABS AMERICAS ADVendor : 1 BROOKES : JOSEPH ADVendor : 1 BROOKES : JOSEPH ADVENDOR : 1 ADVENDOR : 1 ADVENDOR : 1 ADVENDOR : 1 ADVENDOR : 1 ADVENDOR : 1 A |                                                                                             |
| Processing                 | Press Enter to bring up the CONFIRM: Y prompt, as shown in Figure 4.  Figure 4  Address Number : 23 ABS AMERICAS Address Number : 23 ABS AMERICAS Address Number : 23 ABS AMERICAS Address Number : 23 ABS AMERICAS AP Vendor Number : 23 ABS AMERICAS AP Vendor : 1 BROOKES JOSEPH AP Vendor : 1 BROOKES JOSEPH AP Vendor : 1 BROOKE |                                                                                             |
| Processing                 | Press Enter to bring up the CONFIRM: Y prompt, as shown in Figure 4.  Figure 4  Address Number to Confirm Deletion Address Number 23 ABS AMERICAS Phone Number 412-555-5553 AP Vendor Number 23 ABS AMERICAS Quality Contact 1 BROOKES JOSEPH Sales Contact 1 BROOKES JOSEPH Shipping Code : AIR-P Air freight Prepaid Shipping Notes : Any necessary notes Terms Code : N30 Net 30 Days F3=Exit CONFIRM: Y (Y/N) :                                                                                                    |                                                                                             |
| Processing                 | Press Enter to bring up the CONFIRM: Y prompt, as shown in Figure 4.  Figure 4  Figure 4  Confirm Delete Vendor  Delete Vendor  Delete Vendor  Press Enter to Confirm Deletion  Address Number : 23 ABS AMERICAS  Address Number : 23 ABS AMERICAS  Address Number : 23 ABS AMERICAS  AP Vendor Number 23 ABS AMERICAS  Quality Contact 1 BROOKES JOSEPH Sales Contact : 1 BROOKES JOSEPH Shipping Code : AIR-P Air freight Prepaid Shipping Notes : Any necessary notes  Terms Code : N30 Net 30 Days  F3=Exit  CONFIRM: Y (Y/N) :                                                                                                    |                                                                                             |
| Processing<br>CONFIRM : Y→ | Press Enter to bring up the CONFIRM: Y prompt, as shown in Figure 4.  Figure 4  Press Enter to Confirm Deletion  Address Number 23 ABS AMERICAS Phone Number 412-555-5553 AP Vendor Number 23 ABS AMERICAS  Quality Contact 1 BROKES JOSEPH Sales Contact 1 BROKES JOSEPH Shipping Code : AIR-P Air freight Prepaid Shipping Notes : Any necessary notes F3=Exit F3=Exit F6=Add F21=Print List                                                                                                    |                                                                                             |

Confirming

You will be asked to confirm your request.

| Confirmation Tips | ٠ | The Y for "yes" will be waiting for your response. |
|-------------------|---|----------------------------------------------------|
|                   | ٠ | If you want to make a correction, press N.         |

• If you want to escape without deleting, press N then F3.

## **Returning** Press **Enter** to return to the Work with PO Vendors display.

|                                       | Figure 5                                                                                                    |                                                                                                   |
|---------------------------------------|----------------------------------------------------------------------------------------------------|---------------------------------------------------------------------------------------------------|
|                                       | POYRDFR DISPLAY                                                                                                    | 1/02/98 08:00:00                                                                                  |
| Work with $ ightarrow$ PO Vendors     | Work with PO Vendor<br>Vendor Vendor Name Phone Num                                                                                                    | mber                                                                                              |
| ABS Americas<br>is gone $\rightarrow$ | <pre>Type options, press Enter.<br/>2=Change 4=Delete 5=Display 7=Diary History<br/>? Vendor Vendor Name Phone Nuu<br/>Number<br/>21 A &amp; M NON-FERROUS METALS LTD. 555-5511<br/>31 ATLAS ALLOYS 555-5512<br/>387 WESTBURNE SUPPLY (B.C.) 555-5513</pre> | 8=Details 9=Notes<br>mber Terms Vendor Notes<br>Code Preference<br>N30 A<br>N30 A<br>N30 A<br>N30 |
|                                       | F3=Exit F6=Add F21=Print List                                                                                                    |                                                                                                   |
| The Result                            | You have successfully deleted ABS Americas using                                                                                                    | option 4.                                                                                         |

You Are Done This completes Section 3.7, How To Delete PO Vendors.

# 3.8 How To Return To The PO Menu

Figure 1 shows the Work with PO Vendors display.

**Start Here** Figure 1 POYRDFR DISPLAY 1/02/98 08:00:00 Work with PO Vendor Work with  $\rightarrow$ Vendor Vendor Name Phone Number PO Vendors Type options, press Enter. 2=Change 4=Delete 5=Display 7=Diary History 8=Details ? Vendor Vendor Name Phone Number Terms Ve 9=Notes Phone Number Terms Vendor Notes Number Code Preference 21 A & M NON-FERROUS METALS LTD. 555-5511 N30 Α 31 ATLAS ALLOYS 555-5512 N30 Α 387 WESTBURNE SUPPLY (B.C.) 555-5513 N30 F3=Exit F6=Add F21=Print List **F3** =  $Exit \rightarrow$ We are going to return to the Purchase Order menu. The Task In Figure 1, **F3** lets you exit. • Press **F3** to return to the Purchase Order Menu. Exiting Figure 2 ZZMENUR DISPLAY . . . . . . . . . . . . . . . . . . . . . . . . . . . . . Run Application Menu User Id YOU : KOBELT Test Manufacturing Co. Ltd. Purchase Order Your Name : PO Purchase  $\rightarrow$ Type options, press Enter. Select Menu options using '1' : Order Menu 1=Select Menu Option 2=Chang : ? Menu Description Work with PO Vendor : Work with Purchase Orders 2 Application 1 PO Purchase Orders : Work With PO Item Master PO Setup . Common Menu Functions F3=Exit F17=Change Current Company F3=Exit The Result You have successfully returned to the Purchase Order Menu.

You Are Done

You have successfully returned to the Purchase Order Menu. This completes Section 3.8, How To Return To The Purchase Order Menu, and Chapter 3, Purchase Order Vendors.